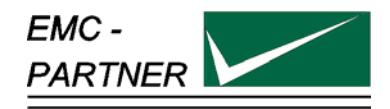

## User Manual MIG2000-6 Military Test System

MIG2000-6 Mainframe

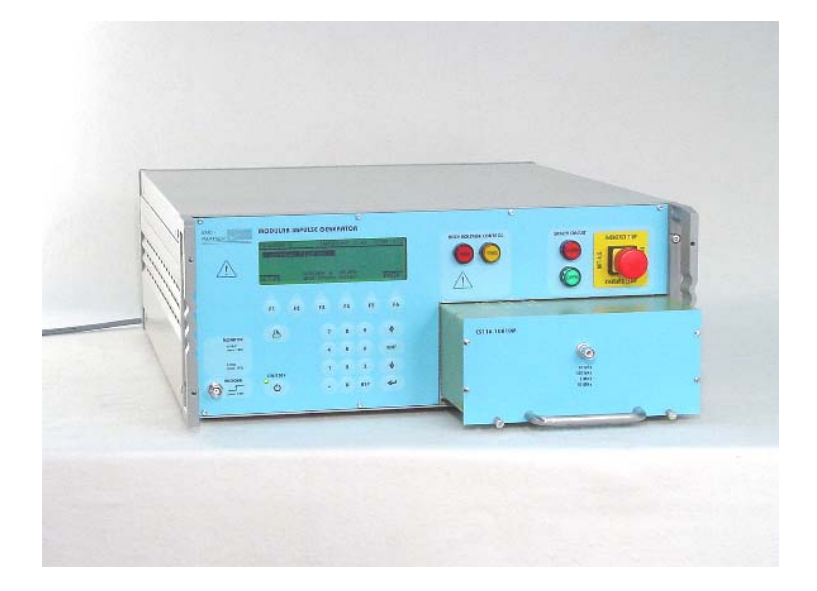

Title: Date: Division Manager: Quality Manager: Revised: Military Tester MIG2000-6 07.02.2003 M. Lutz R. Henz **5. November 2012** 

# MILITARY - TESTER MIL 416 E CS115, CS116 and Customised Applications

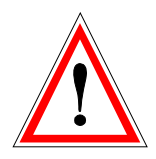

#### Attention Standard References and User Manual

This user manual provides information necessary for operation of the test equipment.

Throughout the users manual, standard references are used as an aid to understanding only.

The relevant standard(s) **must** be obtained and used in conjunction with this users manual

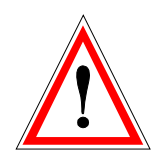

#### Attention contact EMC PARTNER!

Before starting any test, where specifications or limits for a particular application are not included or could not be found in the EMC PARTNER documentation (User Manual, Instruction Sheet), users must contact EMC PARTNER for clarification.

Repair costs arising from incorrect use or failure to clarify an application with EMC PARTNER remain the responsibility of the user.

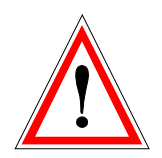

#### Achtung EMC PARTNER kontaktieren!

Wenn für eine Anwendung die notwendigen Informationen: Parameter oder Limiten nicht aufgeführt sind in der Bedienungsanleitung UM oder in der Instruktionsanweisung IS, ist der Anwender verpflichtet EMC PARTNER zu kontaktieren bevor die Prüfung gestartet wird. Anfallende Reparatur- und Kalibrationskosten bei nicht Beachtung der Limiten in Bedienungsanleitung / Instruktionsanweisung oder unterlassen der Rückfrage werden den Kunde belastet.

#### ATTENTION, veuillez contacter EMC PARTNER!

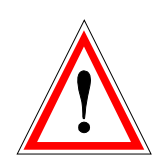

Lorsque, pour une application, des limites ou des informations nécessaires ne sont pas mentionnées dans la documentation, l'utilisateur est tenu de prendre contact avec EMC PARTNER afin de recevoir les informations supplémentaires avant de commencer les tests. Les coûts de réparation dus au non respect des limites figurant dans le mode d'emploi ou dans la notice d'utilisation ainsi que l'omission d'une demande de précision seront à la charge du client.

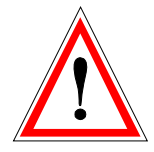

## **Declaration of Conformity**

See sheets attached at the end of this user manual:

- Declaration of conformity to product standards
- Declaration of conformity to low voltage directive
- Declaration of conformity to EMC directive

Contents:

| 1 | DE                                                 | SCRIPTION                                                                                                    | 7                                 |
|---|----------------------------------------------------|----------------------------------------------------------------------------------------------------|-----------------------------------|
|   | <b>1.1</b><br>1.1.<br>1.1.<br>1.1.                 | <ul> <li>MIL-STD-461 E</li> <li>CS115, Conducted susceptibility, bulk cable injection</li> <li>CS116, Conducted susceptibility, damped sinusoidal transients 10 kHz up to 100 MHz</li> <li>Short description of the generator MIG2000-6</li> </ul> | <b>7</b><br>7<br>7<br>7           |
|   | 1.2                                                | Available plug-ins and instruction sheets                                                                                                    | 9                                 |
|   | <b>1.3</b><br>1.3.<br>1.3.<br>1.3.<br>1.3.<br>1.3. | MIG generator range1Standard MIG Tester "Insulation, Energy, CWG2MIG Clamping Voltage Tester3MIG for varistors and gas arrester tests4MIG for X,Y, capacitor tests, CWG5Combination wave tester CWG                                                | <b>10</b><br>10<br>10<br>10<br>11 |
|   | <b>1.4</b><br>1.4.<br>1.4.<br>1.4.<br>1.4.         | Technical data1Technical specification of plug-ins2Generator calibration3General information to MIG control4Port "Auxiliary"; Pin numbers                                                                                                    | <b>13</b><br>13<br>13<br>13<br>13 |
|   | <b>1.5</b><br>1.5.                                 | Mechanical dimensions1MIG2000-6 System Tester                                                                                                    | <b>14</b><br>14                   |
|   | 1.6                                                | Power supply MIG2000-6 System                                                                                                    | 15                                |
|   | 1.7                                                | Accessories delivered with the MIG2000-6 Tester                                                                                                    | 16                                |
| 2 | SA                                                 | FETY                                                                                                    | 17                                |
|   | 2.1                                                | Safety standards                                                                                                    | 17                                |
|   | 2.2                                                | Climatic Conditions                                                                                                    | 17                                |
|   | 2.3                                                | Precautionary measure during use                                                                                                    | 18                                |
|   | 2.4                                                | Electromagnetic Compatibility                                                                                                    | 18                                |
|   | 2.5                                                | The manual is an integral part of the equipment                                                                                                    | 18                                |
| 3 | CO                                                 | NTROL PANEL                                                                                                    | 19                                |
|   | <b>3.1</b><br>3.1.                                 | Front panel of the MIG generators 1 Control part                                                                                                    | <b>19</b><br>20                   |
|   | 3.2                                                | Rear Panel of the MIG Testers                                                                                                    | 23                                |
| 4 | PR                                                 | EPARATION FOR OPERATION                                                                                                    | 25                                |
|   | 4.1                                                | Attention, Refer to Manual                                                                                                    | 25                                |

|    | 4.2   | Operators and Service Personnel                                            | 25 |
|----|-------|----------------------------------------------------------------------------|----|
|    | 12    | Checks before operation                                                    | 25 |
|    | 4.3   | Checks before operation<br>1. Optical varification of the MIC2000 6 System | 25 |
|    | 4.3.  | Development of the MiG2000-6 System                                        | 25 |
|    | 4.3.  | 2 Power supply voltage & frequency                                         | 25 |
|    | 4.3.3 | 3 Connecting MIG2000-6 to ACpower supplies                                 | 25 |
|    | 4.4   | Preparing the MIG2000-6 system for a test                                  | 26 |
| 5  | TE    | STING WITH THE MIG2000-6 SYSTEM                                            | 27 |
|    | 5 1   | Quickstart of the MIG2000-6 System                                         | 27 |
|    | 51    | 1 MIL_STD-461E CS116 Sinusoidal waveform tests                             | 27 |
|    | 5.1.  | Colort of the control of the official wave of the tests                    | 20 |
|    | 5.1.  | 2 Select a language. English, Deutsch, Français, Italiano, Espagnol        | 30 |
|    | 5.1.  | 3 Protocol and beeper possibilities                                        | 31 |
|    | 5.2   | Saving, recalling and editing test routines                                | 32 |
|    | 5.2.  | 1 Overview of programmable test with the MIG2000-6 System                  | 32 |
|    | 5.2.  | 2 "Main" Setting of nominal values                                         | 33 |
|    | 52    | High voltage "Start" "Stop"                                                | 22 |
|    | 5.5   | 2 Sofety sizevit                                                           | 24 |
|    | 5.5.  |                                                                            | 34 |
| 6  | MA    | INTENANCE AND SERVICING                                                    | 35 |
|    | 6.1   | Maintenance                                                                | 35 |
|    | 6.2   | Verification of the MIG2000-6 System by the user                           | 35 |
|    | 6.3   | Verification of the MIG2000-6 System at EMC PARTNER                        | 36 |
| 7  | WH    | IAT MUST BE DONE FOLLOWING FAILED OPERATION                                | 37 |
| -  | 71    | 1 Errors caused by incorrect inputs. Generator not ready for run"          | 37 |
|    | 7.1.  | 2 Failure messages based on error at the generator. Generator malfunction" | 38 |
|    | 7.1.  | Attention notice "Warning Generator stopped"                               | 39 |
|    | 7.2   | Service; Repairs                                                           | 40 |
|    | 7.3   | Spare parts list                                                           | 40 |
|    | 7 4   |                                                                            | 10 |
|    | 7.4   | Service department of EMC PARTNER AG                                       | 40 |
| 8  | PU    | TTING OUT OF OPERATION                                                     | 41 |
| 9  | PA    | CKAGING AND TRANSPORT                                                      | 43 |
|    | 9.1   | Packaging                                                                  | 43 |
|    | 9.2   | Transport                                                                  | 43 |
|    | <br>  |                                                                            |    |
| 1( | JR    | ECYCLING / DISPOSAL                                                        | 45 |
|    | 10.1  | RoHS directive 2002/95/EG                                                  | 45 |

| 10.2                                      | WEEE directive 2002/96/EG                                                                                                    | 45                          |
|-------------------------------------------|----------------------------------------------------------------------------------------------------|-----------------------------|
| 10.3                                      | Information for dismantling                                                                                                    | 45                          |
| 10.4                                      | Parts which can be recycled                                                                                                    | 45                          |
| 10.5                                      | Parts which can not be recycled                                                                                                    | 45                          |
| 11 AC                                     | CESSORIES                                                                                                    | 47                          |
| 12 SE                                     | RIAL REMOTE CONTROL                                                                                                    | 49                          |
| <b>12.1</b><br>12.1.1                     | General<br>Technical Data of the RS 232C serial port                                                                                                    | <b>49</b><br>49             |
| 12.2                                      | Organisation of MIG Remote-Control Commands                                                                                                    | 50                          |
| <b>12.3</b><br>12.3.1<br>12.3.2           | Syntax of the Commands<br>Separation signs:<br>Commands Format:                                                                                                    | <b>50</b><br>50<br>50       |
| <b>12.4</b><br>12.4.1<br>12.4.2           | Setup Commands:<br>Inquire Commands<br>2 Failure messages:                                                                                                    | <b>50</b><br>51<br>51       |
| <b>12.5</b><br>12.5.1<br>12.5.2           | Remote Control Command set<br>Example: IMAX 500<br>Example: IMAX 500                                                                                                    | <b>52</b><br>60<br>60       |
| 12.6                                      | Overview MIG Commands                                                                                                    | 67                          |
| <b>12.7</b><br>12.7.1<br>12.7.2           | Software for MIG Remote Control<br>Program TRA.EXE<br>Program TT.EXE                                                                                                    | <b>69</b><br>69             |
| 12.8                                      | TEMA Test Manager                                                                                                    | 70                          |
| 12.9                                      | Software update from EMCP Web site                                                                                                    | 71                          |
| 13 AP                                     | PENDIX AND CORRECTION                                                                                                    | 73                          |
| 13.1                                      | Appendix                                                                                                    | 73                          |
| <b>13.2</b><br>13.2.1<br>13.2.2<br>13.2.3 | <ul> <li>Correction</li> <li>Declaration of conformity to the EMC directive 89/336/EEC</li> <li>Declaration of conformity to the LV directive 93/68/EEC</li> <li>Declaration of conformity to the Basic Standards</li> </ul> | <b>74</b><br>74<br>74<br>74 |
| 14 GL                                     | OSSARY                                                                                                    | 75                          |
| 15 INI                                    | DEX                                                                                                    | 77                          |

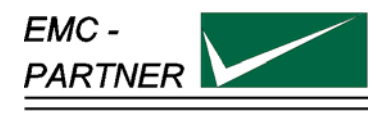

## **1** Description

The MIG2000-6 with the different plug-ins generate damped oscillatory pulses in accordance with MIL-STD-461E: CS115, CS116 and other standards. The waveform are guaranteed together with the injection probe (coupler) as specified in the MIL-STD-461E.

The MIG2000-6 is a flexible kit system, ready to quote tailored plug-ins for special test applications. The MIG is a further innovative solution of EMC PARTNER AG to cover customers requests. The basic units with control and high voltage supply are widely used for all the EMCP impulse generators. The use of one type of basic unit guarantees a high reliability and a high quality. The MIG generators are compact and represent excellent value for money.

## 1.1 MIL-STD-461 E

MIL-STD-461E published 20. August 1999 Requirements of the control of electromagnetic interference characteristics of subsystems and equipment Department of Defence Interface Standard MIL461E supersedes the 461 D and 462 standards

#### 1.1.1 CS115, Conducted susceptibility, bulk cable injection

#### Introduction

The CS115 requirement is applicable to all aircraft, space, and ground system interconnecting cables, including power cables. The requirement is also applicable for surface ship and submarine subsystem and equipment when specified by the procuring agency.

#### Performance criteria

The EUT shall not exhibit any malfunction, degradation of performance, or deviation, beyond the tolerances indicated in the individual equipment or subsystem specification, when subjected to a signal having rise and fall times, pulse width, and amplitude as specified in , paragraph 5.13 CS115 of MIL-STD-461E.

Limits and test procedure are defined in paragraph 5.13 of the MIL461E

#### 1.1.2 CS116, Conducted susceptibility, damped sinusoidal transients 10 kHz up to 100 MHz

#### Introduction

The CS116 requirement is applicable to all interconnection cables, including power cables and individual high side power leads. Power returns and neutrals need not be tested individually.

#### Performance criteria

The EUT shall not exhibit any malfunction, degradation of performance, or deviation, beyond the tolerances indicated in the individual equipment or subsystem specification, when subjected to a pre-calibrated signal having the waveform and a maximum current amplitude as specified in 5.14 CS116 of MIL-STD-461E. Limits and test procedure are defined in paragraph 5.14 of the MIL-STD-461E

#### 1.1.3 Short description of the generator MIG2000-6

The generator comprises;

- Mainframe with control, display and high voltage supply 0 up to 6 kV
- Plug-in modules in accordance with different standards.
- Injection coupler CN-MIG-BT for the frequency range 10 kHz up to 10 MHz
- Injection coupler CN-MIG-BT2 for the frequency range 10 MHz up to 100 MHz
- Calibration set up VERI-MIL in accordance with MIL 461E
- Customised frequency plug-in modules(e.g. platform resonance) can be ordered separately

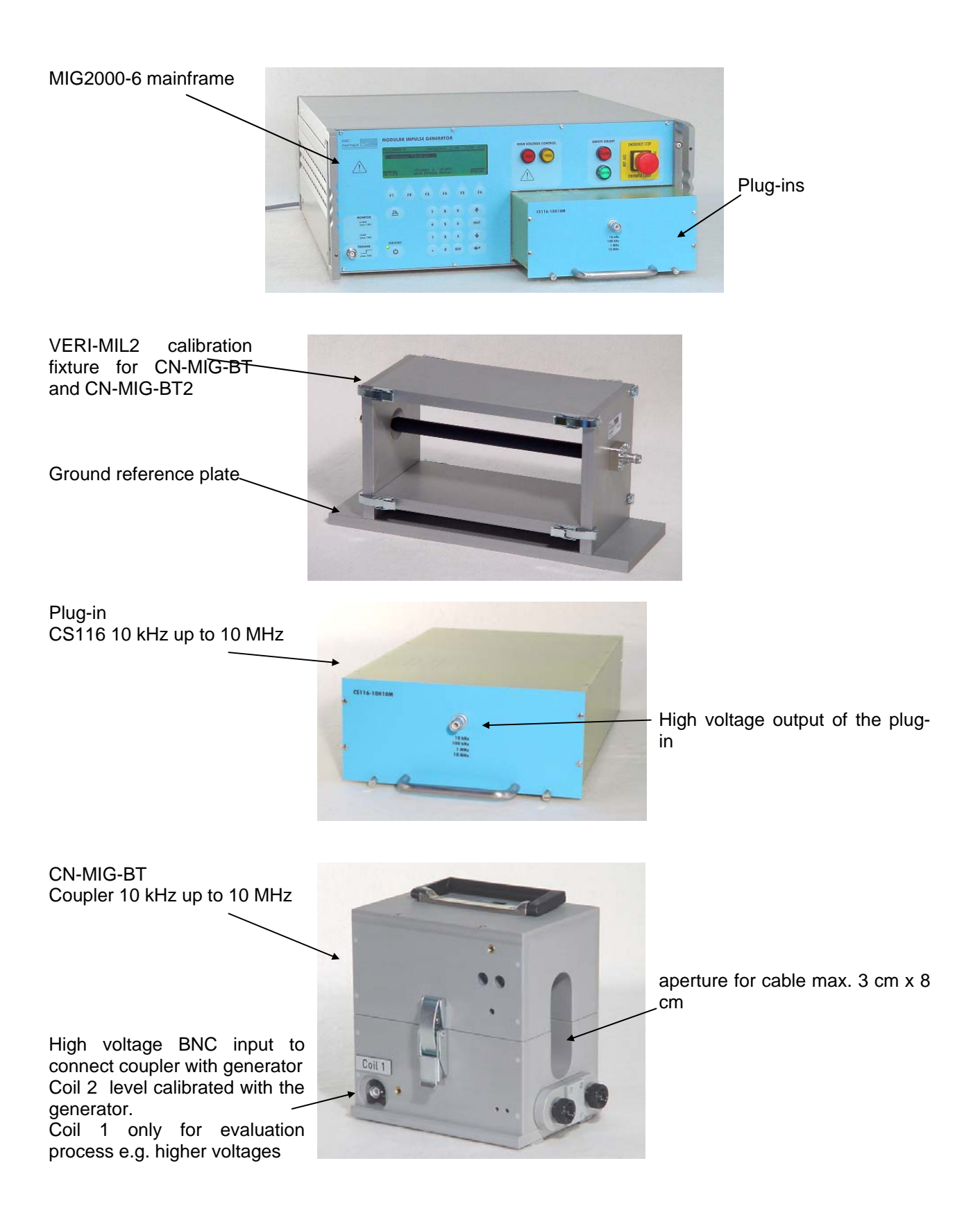

CN-MIG-BT2 Coupler 10 MHz up to 100 MHz

aperture for cable max. diameter 2.5 cm

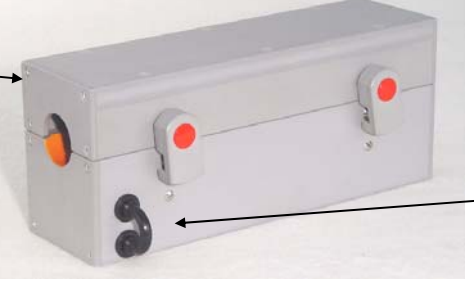

For CS116 100MHz application the black bridge must be removed

I-Probe "Pearson 8585C" Bandwidth 1.5kHz up to 200MHz for EUT current measurement CS116 only

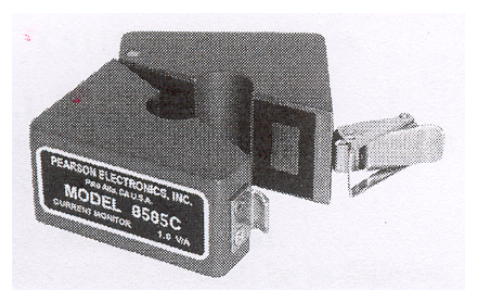

aperture 13.5mm, (0.53)

## **1.2** Available plug-ins and instruction sheets

| Plug-in       | Standard                                                  | Instruction sheet (IN)   |
|---------------|-----------------------------------------------------------|--------------------------|
| CS116-10k10M  | MIL-STD-461 E CS116                                       | C-CS116-10k10M-E-IN      |
| CS116-30M100M | MIL-STD-461 E CS116                                       | C-CS116-30M100M-E-IN     |
| CS115-REC     | MIL-STD-461 E CS115                                       | C-CS115-REC-E-IN         |
| Fx-NATO-SLOW  | EURO Fighter SPE - J - 000 - E -<br>1000, Section 4.3.1.8 | C-Fx-NATO-E-IN           |
| Fx-NATO-FAST  | EURO Fighter SPE - J - 000 - E -<br>1000,Section 4.3.1.8  | C-Fx-NATO-E-IN           |
| Fx-10/30ns    | customised, definition similar to CS115                   | C-Fx-10/30ns-SPZ-E-IN    |
| Fx-100/1000ns | customised, definition similar to CS115                   | C-Fx-100/1000ns-SPZ-E-IN |
| Fx-1/50µs     | customised, definition similar to CS115                   | C-Fx-1/50µs-SPZ-E-IN     |
| Fx-DO160-S17  | RTCA/DO160E Section 17                                    | C-Fx-DO-160-S17-E-IN     |
| Fx-DO160-S19  | RTCA/DO160E Section 19                                    | C-Fx-DO-160-S19-E-IN     |
| Fx-CS106      | MIL-STD-461F CS106                                        |                          |
| FX-MIL1275B   | MIL-STD-1275B                                             |                          |
| Fx-AMD24C1    | Airbus ABD0100.1.8                                        |                          |

#### **1.3 MIG generator range**

With the MIG current generators also other applications are possible like: measurement of earth impedance, impulse impedance of connectors, release of fault current switches, demagnetisation of magnetic metal, etc.

#### 1.3.1 Standard MIG Tester "Insulation, Energy, CWG

| MIG4803 Version: 1.16 SIN: 255<br>- 1.2/50u 48kV/950A<br>choose a shape<br>SETUP and press enter MAIN                                                                                                    | Insulation<br>Application:<br>voltage withstand tests | Waveform: 1,2/50 µs voltage<br><b>Range:</b> 0 to 100 kV:12, 24, 36, 48, 96 kV<br>Standards: IEC 60060-1, -2, IEC 61010 |
|----------------------------------------------------------------------------------------------------|-------------------------------------------------------|----------------------------------------------------------------------------------------------------|
| MIG1248         Version:         1.16         SIN:         74           -         8/20us         12KR         -         8/20us         48KA           -         8/20us         24KA         -         8/20us         48KA           -         8/20us         24KA         -         8/20us         48KA           -         8/20us         24KA         -         8/20us         48KA           -         8/20us         36KR         -         8/20us         48KA           -         8/20us         36KR         -         8/20us         48KA           -         8/20us         36KR         -         8/20us         48KA           -         8/20us         36KR         -         8/20us         48KA           -         8/20us         36KR         -         8/20us         48KA           -         8/20us         36KR         -         8/20us         48KA           -         8/20us         36KR         -         8/20us         48KA           -         8/20us         -         8/20us         48KR         -           -         8/20us         -         8/20us         48KR | Energy<br>Application:<br>protection elements         | Waveform: 8/20 μs current<br><b>Range:</b> 0 to 100 kA: 6, 12, 24, 48kA<br>Standards: IEC 60060-1, -2, IEC 61643-1      |
| MIG2412SPD Version: 1.16 SIN: 202<br>1.2250us 40ohm<br>- 8720us 2ohm<br>- CWG (coupl. L-N)<br>choose a shape<br>SETUP and press enter MAIN                                                                                                    | Combination<br>Application:<br>powered surge tests    | Waveforms: 8/20 μs current<br>1,2/50 μs voltage<br><b>Range: 0 to 24 kV, 0 to 12 kA</b><br>Standard: IEC 61000-4-5      |

Other waveforms on demand.

#### 1.3.2 MIG Clamping Voltage Tester

|                                                                                                    | Clamping Voltage Tester                | Waveforms:           | 8/20 µs current                        |
|----------------------------------------------------------------------------------------------------|----------------------------------------|----------------------|----------------------------------------|
| MIG0603CLU2 Uersion: 1.16 SIN: 89<br>▲ (1000): <50<br>- <1000U: <50<br>- <1000U: <50<br>- <100U: <50<br>- <10U: <50<br>- <10U: <50<br>- <10U: <50<br>- <50<br>- | Application:<br>Varistors Vclp =<3000V | Impedance:<br>Range: | 10, 100, 1000 Ohm<br>0,5 A up to 500 A |
|                                                                                                    |                                        | Standard:            | IEC 61643-1                            |

#### 1.3.3 MIG for varistors and gas arrester tests

|                                                                                                    | Surge Withstand Tester                                                      | Waveforms: 8/20 µs current                                 |
|----------------------------------------------------------------------------------------------------|-----------------------------------------------------------------------------|------------------------------------------------------------|
| MIG0624         Version:         1.16         SIN:         203           -         8/20us         6000A         -         8/20us         24000A           -         8/20us         12000A         -         8/20         6KU         1.00hm           -         8/20us         12000A         -         8/20         6KU         0.50hm           -         8/20us         1800A         -         8/20         6KU         0.50hm           -         choose         shape         +         +         +           SETUP         and press         enter         [MAIN] | Application:<br>SURGE peak current test on Varistors up<br>to Vclp = 3000 V | Impedance: 1, 0.5, 0.25 Ohm<br>Range: 100 A up to 100'000A |
|                                                                                                    |                                                                             | Standard: IEC 61643-1                                      |
|                                                                                                    |                                                                             |                                                            |

| MIG0624LP1 Version: 1.16 SIN: 82                                                                                                    | Energy Tester                            | Waveforms: 10/1000 µs current |
|----------------------------------------------------------------------------------------------------|------------------------------------------|-------------------------------|
| <mark>- 8/20us 6000 - 8/20us 24000A<br/>- 8/20us 12000A - 10/1000us 60A<br/>- 8/20us 12000A - 10/1000us 120A<br/>- 8/20us 18000A - 10/1000us 120A</mark> | Application:<br>Energy test on Varistors | Range: 0,4 up to 750 A        |
| Choose a shape<br>SETUP and press enter MAIN                                                                                                    |                                          | Standard: IEC                 |

| MIG0612K12                                       | Version: 1.16                                                                                           | SIN: 25               | Dual Surge Tester K12                                                    | Waveforms             | : i = 8/20. 10/700. 10/350 us                           |
|--------------------------------------------------|----------------------------------------------------------------------------------------------------|-----------------------|--------------------------------------------------------------------------|-----------------------|---------------------------------------------------------|
| - 10/700us<br>- 10/350us<br>- 8/20us 60<br>SETUP | 209 - 10/700us<br>2409 - 10/350us<br>2009 - 8/20us 1<br>2005e a shape<br>2005e a shape<br>2005e a shape | 240A<br>480A<br>2000A | Application:<br>SURGE peak current test on Two electrode<br>gas arrestor | Range:                | 2 x i = 6'000, 120, 240 A<br>1 x i = 10'000, 240, 480 A |
|                                                  |                                                                                                    |                       |                                                                          | Standard <sup>.</sup> | LIIT K12                                                |

The "MIG 0603 K12 is a dual output surge current generator for testing protective elements like arresters, or Transzorbe diodes with different waveforms.

The dual output allows testing of three electrode elements . The current ranges are: for 8/20  $\mu s$  up to 2x6'000 A, for 10/700  $\mu s$  up to 2x120 A and for 10/350  $\mu s$  up to 2x240 A.

For two electrode elements the outputs of the generator can be connected in parallel, to increase the current capability up to 240 A for  $10/700 \ \mu$ s, 480 A for  $10/350 \ \mu$ s and 12 kA for  $8/20 \ \mu$ s.

The charging voltage up to 6300 V is sufficient for most of the protection elements, also for elements with relatively high clamping voltages.

The peak output voltage and current of the MIG are indicated on the front display. The two BNC monitor outputs (v,i) allow voltage and current wave shapes to be displayed on an oscilloscope

#### 1.3.4 MIG for X,Y, capacitor tests, CWG

| MIG0603COP Hongions 1 16 SINs 41                                                                                                    | 1,2/50 µs Capacitor Tester                         | Waveforms: 1,2/50 µs voltage                                                   |
|----------------------------------------------------------------------------------------------------|----------------------------------------------------|--------------------------------------------------------------------------------|
| Construction         Construction         Construction< | Application:<br>Insulation test on X, Y capacitors | Resistor: 3, 5, 7, 9, 13, 25, 27, 45, 62<br>Range: 0 up to 2 µF                |
| octory and press enter infinite                                                                                                    |                                                    | Standard: IEC 60348-14                                                         |
|                                                                                                    | Flammability Tester                                | Range:                                                                         |
| MIG1803CAP Version: 1.16 SIN: 71 - EN 132400:1994                                                                                                    | Application:                                       | capacitors up to 4 $\mu$ F Vmax 6000V<br>capacitor up to 10 $\mu$ F Vmax 4000V |
| SETUP and press enter MAIN                                                                                                    | flammability test on X, Y capacitors               | Standard: IEC 60348-14 Amd. 1                                                  |

#### 1.3.5 Combination wave tester CWG

| MICOGOTINT Hongions 1 16 CINE 200                                                                                                    | Different Surges                                                    | Waveforms: 1,2/50 µs, 8/20 µs CWG                                                                                                    |
|----------------------------------------------------------------------------------------------------|---------------------------------------------------------------------|----------------------------------------------------------------------------------------------------|
| - CHC 1.2250 20hm - CIIT 15+250hm<br>- CHC 1.2250 120hm - Ringwave 120hm<br>- CIIT 15+250hm - Ringwave 300hm<br>- CCIIT 15+00hm - Ringwave 300hm<br>- CCIIT 15+00hm - Ringwave 300hm<br>SETUP and press enter MAIN | Application:<br>Household equipment, Telecommunication<br>equipment | Number         Number         Num         Num         Num |

#### MIG0603-IN

The MIG0603-IN can include up to three different waveforms such as: CWG (1,2/50; 8/20); ITU (CCITT) (10/700, 0,5/700) or 0,5/100kHz ring wave.

The MIG 0603-IN is a surge generator for simulation of indirect lightning on telecom and process and measurement lines. The relevant recommendations are ITU (CCITT) K17 and IEC 61000-4-5. The MIG 0603-IN is a hybrid generator with a voltage waveshape 1,2/50 µs at "no load" and a current wave-form 8/20 µs at short circuit.

At 2 Ohm source impedance of the MIG 0603-IN, the voltage and current waveform can be guaranteed at the terminal of a 1 m connection cable. Instead of the cable connection a test cabinet can be placed on top of the generator. The test cabinet is so designed that the cover can not be opened during the test. The green and red warning lamps are integrated in the test cabinet.

The peak output voltage and current of the MIG are indicated on the display. The two BNC monitor outputs allow voltage and current wave shapes to be displayed on an oscilloscope

|                               |                                                                |         | Surge Between Two Lines              | Waveform: 1,2/50 µs, 8/20 µs CWG                                                                  |
|-------------------------------|----------------------------------------------------------------|---------|--------------------------------------|---------------------------------------------------------------------------------------------------|
| MIG0603UL                     | L Version: 1.16                                                | SIN: 35 |                                      | Impedance: 2 and 12 Ohm                                                                           |
| - CWG 1.<br>- CWG 1.<br>SETUP | .2/50us 2E<br>.2/50us 12E<br>choose a shape<br>and press enter | MAIN    | Application:<br>equipment, varistors | Ranges: current 3'000A or 500 A<br>voltage 0 up to 6'000 V<br>Coupling: between two line included |
|                               |                                                                |         |                                      | Standards: UL 1449 August 15. 1996                                                                |

#### MIG0606-UL

The MIG0603-UL is a Hybrid or combination generator with a voltage wave shape 1,2/50  $\mu$ s and a current wave shape 8/20  $\mu$ s. The combination waves are delivered by the MIG0603-UL when applying the specified voltage waveform across an open circuit (oc) and the specified current waveform into a short circuit (sc). The exact waveform delivered is a function of the surge generator and the impedance to which the surge is applied.

The peak output voltage and current of the MIG are indicated on the front display. The two BNC monitor outputs (v,i) allow voltage and current wave shapes to be displayed on an oscilloscope

A coupling and de-coupling network is included to superimpose the SURGE on a two wire power supply.

Should you have test needs not listed above, contact an EMC PARTNER representative, EMC PARTNER AG in Laufen (CH) or visit our Web Site

## www//emc-partner.com

## www//emc-partner.ch

## 1.4 Technical data

#### 1.4.1 Technical specification of plug-ins

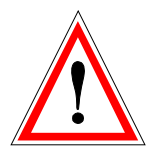

See Instruction sheets for each of the individual plug-ins. The relevant instructions sheets are included for all plug-ins delivered with a MIG2000-6.

#### 1.4.2 Generator calibration

A system calibration is only possible with a plug-in fitted in the mainframe. The waveform at the generator output is not relevant for the MIL-STD-461 E CS115 and CS116 tests. Waveforms must be calibrated together with the injection probe in the test fixture.

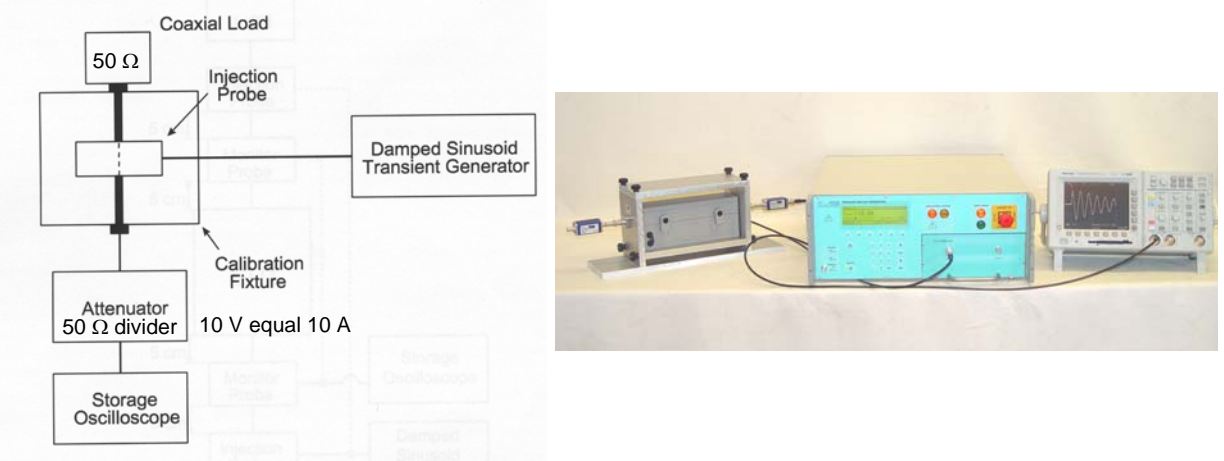

calibration set up defined in MIL-STD-461 E

MIG2000-6, CN-MIG-BT, VERI-MIL

| 1.4.3 General informa | tion to | MIG | control |
|-----------------------|---------|-----|---------|
|-----------------------|---------|-----|---------|

| Set-up memory    | Up to 15 memory places                                                   |
|------------------|--------------------------------------------------------------------------|
| Test sequences   | the test set-ups can be linked serially                                  |
| Ramps            | automatic linear variation of one parameter e.g. voltage, frequency etc. |
| Pulse trigger    | Manual or automatic                                                      |
|                  | Front panel: with Trigger button                                         |
|                  | Rear panel: with BNC plug                                                |
| Safety switching | Emergency stop<br>Switches off the EMC Test and the EUT power            |

#### 1.4.4 Port "Auxiliary"; Pin numbers

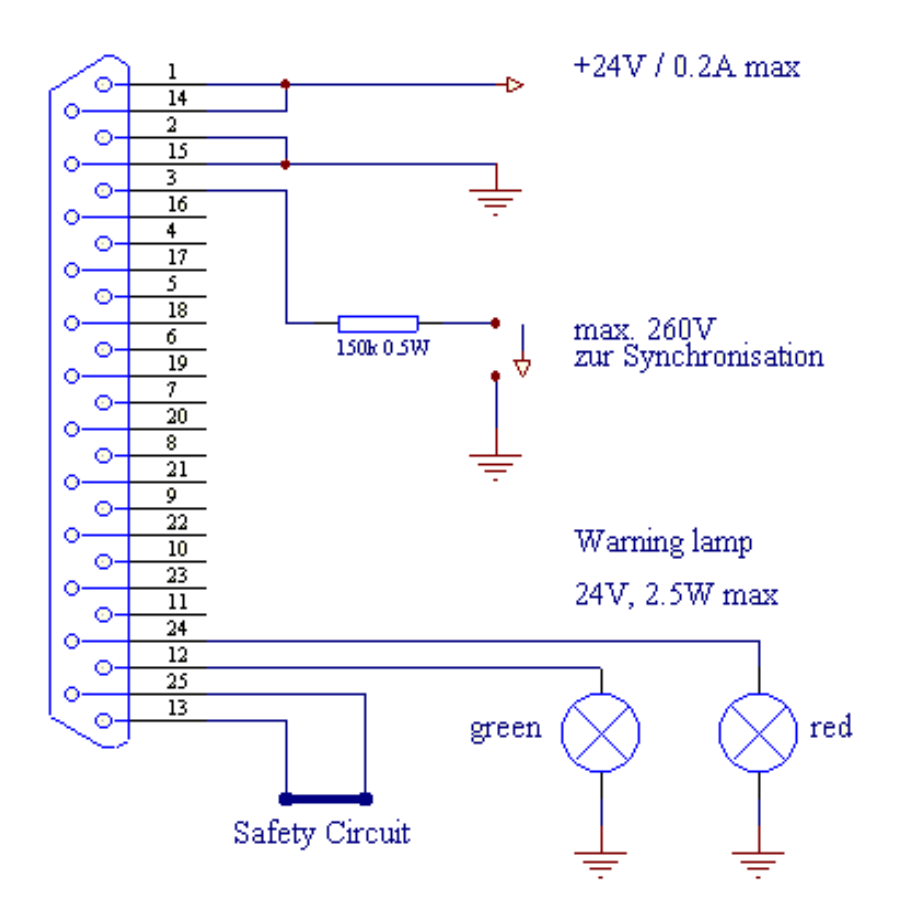

#### 1.5 Mechanical dimensions

#### 1.5.1 MIG2000-6 System Tester

| MIG type   | Dimensions [mm]        | Weight [kg] | Versions      |
|------------|------------------------|-------------|---------------|
|            | width x depth x height |             |               |
| MIG2000-6  | 450 x 500 x 190        | 17          | 19" Rack 4 UH |
| Plug-ins   | 200 x 280 x 80         | approx. 2.5 |               |
| CN-MIG-BT  | 200 x 140 x 200        | 8           |               |
| CN-MIG-BT2 | 220 x 90r.fiec x 90    | 2           |               |

| Environmental conditions |      |            |
|--------------------------|------|------------|
| Temperature range        | °C   | 0 to 35 °C |
| Humidity                 | rh % | 25 to 80%  |
| Pressure                 | kPa  | 86 to 106  |

## 1.6 Power supply MIG2000-6 System

The power line input is located on the rear side of the MIG2000-6

| Power :       |                              |                |                |
|---------------|------------------------------|----------------|----------------|
| Power voltage | L-N single phase 230 V/ 115V | auto switching |                |
|               | ±10% plus protective earth   |                |                |
| Power         | Maximum <400 VA              | (230 V, 50 Hz) | (115 V, 60 Hz) |
| consumption   | Standby < 10 VA              |                |                |

MIG2000-6 generator selects the power supply voltage automatically when connected to the public power supply.

Following power cords can be ordered:

Europe (CEE-7/VII) England (BS-1363)

Switzerland (SEV Type 12) USA (NEMA5-15P

## 1.7 Accessories, dimensions

#### 1.8 Included articles, dimensions

MIG2000-6 (Article No. 103519)

| Mechanical Dimensions |       |  |
|-----------------------|-------|--|
| Unit Height:          | 4     |  |
| Length:               | 57 cm |  |
| Width:                | 45 cm |  |
| Height:               | 19 cm |  |
| Net Weight:           | 22 kg |  |

#### Included Articles

According to STL-Variante 20, STL-Version 1

| Qty | PN     | Description                                                   |
|-----|--------|---------------------------------------------------------------|
| 1   | 104839 | Broschure Military Test System                                |
| 1   | 103194 | CD-UM-IN-ALL includes all User Manuals and Instruction sheets |
|     |        | of all EMC PARTNER AG sales products.                         |
| 1   | 104816 | Power Cord 3 pole (10/13/16A)                                 |
|     |        |                                                               |

#### 1.9 Standard accessories

Accessories to MIG2000-6 (Article No. 103519) According to OP-Variante 1, OP-Version 1

| <b>Qty</b> | <b>PN</b> | Description                  | Weight (kg) | Length (cm) | Width (cm) | Height (cm) |
|------------|-----------|------------------------------|-------------|-------------|------------|-------------|
| 1          | 102525    | Spare fuse 5AT               | 0           | 2           | 0.5        | 0           |
| 1          | 103167    | Safety Circuit MIG AUXILIARY | 0.03        | 5           | 5          | 1.5         |

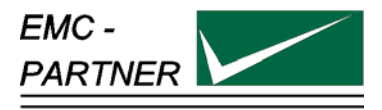

## 2 Safety

The MIG2000-6 System belongs to safety class 1

#### 2.1 Safety standards

The MIG2000-6 System fulfils the requirements of the safety standards IEC 61010 "Safety requirements for electrical equipment for measurement, control and laboratory use and the safety standard VDE 0104 (Safety circuits, warning lamps or connector for warning lamps). Based on EN 61010 (IEC 61010) the declaration of conformity to low voltage directive LVD 73/23/EEC (O.J. N° L77, 1973-03-26) is given.

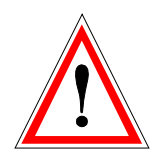

This manual is a integral part of the MIG2000-6 System Tester. The instructions contained in the manual regarding operation and the test set up are to be strictly observed.

## 2.2 Climatic Conditions

MIG2000-6 System generators contain high voltage circuits in integrated form. EMC PARTNER only guarantees correct operation of the MIG2000-6 System and associated accessories, if operated withinin the climatic condition specified.

| Temperature          | 15 °C to 35 °C                                                                                                    | 60 to 90°F         |
|----------------------|----------------------------------------------------------------------------------------------------|--------------------|
| Relative humidity    | 45 % to 75 %                                                                                                    | 12.9 to 15.4 PSI   |
| Atmospheric pressure | 86 kPa to 106 kPa                                                                                                    | (860 to 1060 mbar) |
| Not influenced by:   | direct solar radiation, rain or condensate water, dust or larger electro<br>magnetic fields as specified in the EMC compatibility chapter. |                    |

The MIG2000-6 System should be operated in a dry, clean room. If for any reason water condenses in the MIG2000-6 System, then no MIG2000-6 System operation should be started before the tester is dry.

It is strictly forbidden to operate the MIG2000-6 System in rooms with a gas explosion risk. The high voltages of the MIG2000-6 System can generate sparks, which could ignite the gas.

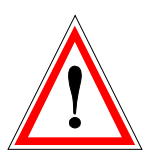

People with heart pacemakers should not be in the vicinity of the test set up during operation.

#### 2.3 Precautionary measure during use

MIG2000-6 Systems generate high voltages. The energy content of the SURGE impulse is high and can be dangerous with improper use. It is wise to observe the following rules:

- Never touch the EUT when a test is in operation.
- Never touch connectors or cables when an EMC test is in operation.
- High voltage must be diables on the MIG2000-6 System and the EUT power turned off before a manipulation on the EUT is carried out.
- For all services, e.g. check of the fuses, the power cord must first be unplugged.

MIG2000-6 System must be connected to power line with a protective earth connection to safety ground. If an Isolation transformer is used, the secondary side must be grounded.

## 2.4 Electromagnetic Compatibility

The outputs of the MIG2000-6 System and connection cables to the EUT can emit disturbances. Please consider the national regulations applicable to the local environment.. MIG2000-6 System should not be operated near sensitive measuring and control systems.

MIG2000-6 System fulfils the following immunity requirements:

| • | Electrostatic discharge | Level 4 (8 kV) | (IEC 61000-4-2) |
|---|-------------------------|----------------|-----------------|
| • | Burst EFT               | Level 4 (4 kV) | (IEC 61000-4-4) |
| • | SURGE                   | Level 3 (2 kV) | (IEC 61000-4-5) |

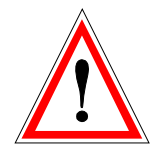

Refer to the manual

#### 2.5 The manual is an integral part of the equipment..

This manual is an integral part of the MIG2000-6 System. The safety rules and precautions in the manual must be observed. EMC PARTNER and their representatives are not responsible for damage to persons and equipment arising from non observance of safety rules and precautions in the manual.

## **3 Control Panel**

## 3.1 Front panel of the MIG generators

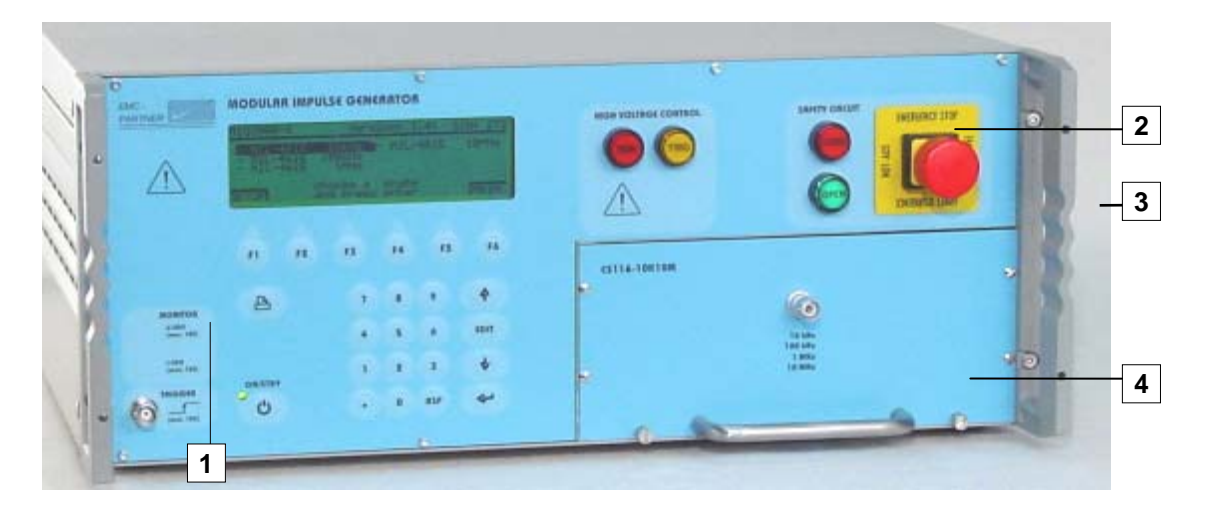

#### MIG2000-6 is a 4UH instrument

Fig.4.1

The most important elements of the front panel are:

- 1. Control panel (left part)
- 2. Operation panel (right part)
- 3. Handles for the 19" rack
- 4. Plug-ins

The controls on the front and rear panels are protected by the handles (3).

As indicators , the follow colours are generally used:

| green  | MIG2000-6 system is connected to the<br>power supply. High voltage is OFF and the<br>safety circuit is open. | No danger |
|--------|----------------------------------------------------------------------------------------------------|-----------|
| red    | Safety circuit is closed and high voltage can be switched on,                                                | Danger!   |
| yellow | General indication                                                                                           |           |

Important: :

#### A general system reset can be carried out as follows:

| 1. Press "Power ON" and number "1" buttons | or use the following softkey sequence from the |
|--------------------------------------------|------------------------------------------------|
| simultaneously                             | MIG2000-6 front panel:                         |
| 2. Wait until beep sounds                  | Main - Menu - Menu - Util - General Reset      |

3. Press number "2" button immediately

**ATTENTION!** All programs stored in memory spaces 1 to 15 will be deleted und must be restored. Additionally the customized % factor in the display must be newly set. When the factor in % overflows the hardware range, no output voltage will be generated.

As an alternative Reset without deleting programs stored in locations 1 to 15 Press the following softkey sequence Main - Menu - Menu - Reset - quit with Yes

#### 3.1.1 Control part

control of the MIG2000-6 is carried out by a microprocessor. This controls the EMC tests, stores the inputs of the numeric keypad, updates the display, checks whether the inputs of the operators are within the instruments range, stores programs and prepares test reports. The operator communicates with the MIG2000-6 via the numeric keypad, the display and the soft keys.

Control panel elements are explained separately from the connection panel.

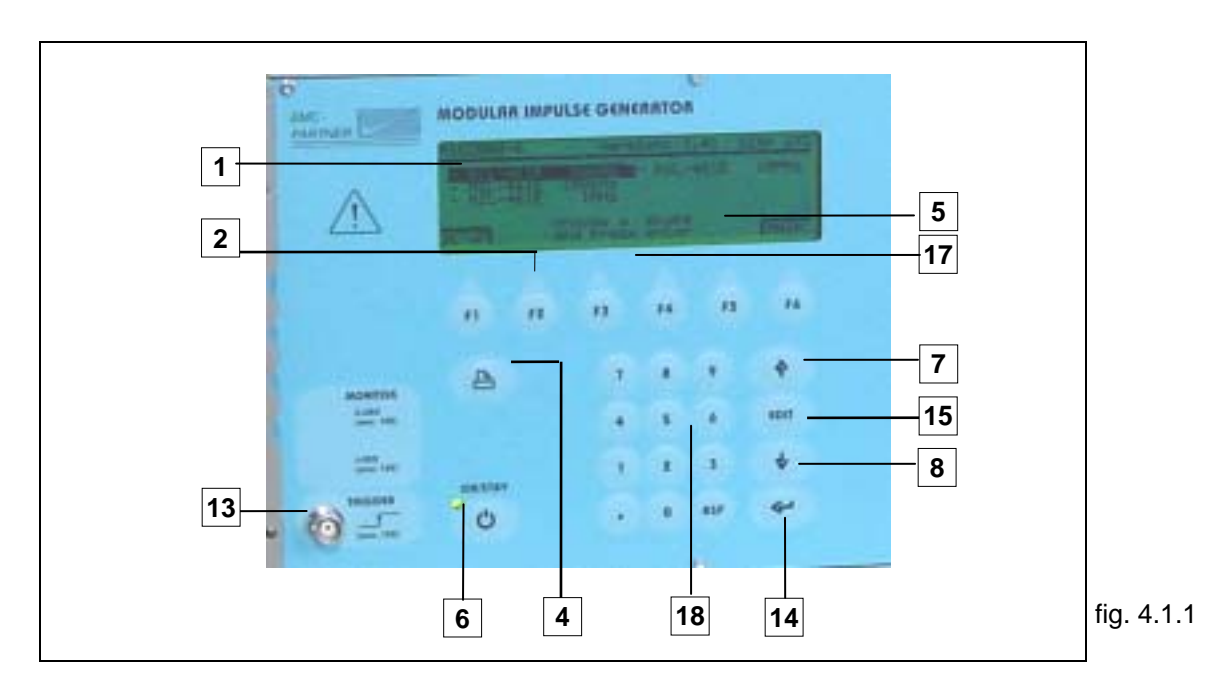

#### 3.1.1.1 The Display (1)

All important information for the operator is permanently shown on the display during an EMC test. The large graphic display includes 6 soft-keys located on the lower edge. Apart from parameter inputs, user hints and setting range information is displayed.

#### 3.1.1.2 Soft-keys" (2)

Six soft-keys are provided to enable operators to move quickly through the program levels.. Example of function key "Main" (F6)

Menu overview

| Test                                         | Main                                                                 | Ramp                                                                      | General                                                                                    |
|----------------------------------------------|----------------------------------------------------------------------|---------------------------------------------------------------------------|--------------------------------------------------------------------------------------------|
| Choice of test set-ups storage space 1 to 23 | -pre-setting of nominal values                                       | -definition of<br>different ramps                                         | -storage and removal<br>of set-ups<br>-EUT limits<br>-service<br>-remote control set-up    |
| customers programmes                         | e.g.<br>V-peak.<br>Polarity<br>Impulse repetition<br>Synchronisation | e.g.<br>Start - voltage<br>voltage steps<br>number of pulses<br>per steps | e.g.<br>Store set-up<br>Delete set-up<br>EUT Power limits<br>EUT Control<br>Printer ON/OFF |

#### 3.1.1.3 Push button ON/Standby (6)

Use this button, to power MIG2000-6 ON and OFF. When turned off, the control functions and indications are deactivated. Power consumption is at a minimum of 5 W.

A green LED above the switch, indicates that MIG2000-6 is connected to the public power supply. The LED is extinguished when the power cord is removed or the power switch on the rear panel is turned off.

#### 3.1.1.4 Push button Page up and Page down (7,8)

These cursor keys enable the user to move between parameter fields. .

#### 3.1.1.5 Trigger output for oscilloscope (13)

This BNC output provides all the necessary trigger impulses to synchronise impulses on an oscilloscope.

#### 3.1.1.6 Push button ENTER (14)

Numeric values entered by the operator are confirmed with the ENTER button.

#### 3.1.1.7 Push-button Edit (15)

Multifunction button, used to;

- Activate the parameter input dialogue line
- Open drop down menus during parameter input.

#### 3.1.1.8 Soft key Menus (17)

The lower line of the display is allocated to the soft keys. . Depending on the menu page, different functions are allocated.

#### 3.1.1.9 Numeric keypad (18)

Use the keypad to enter numerical values for parameter input. Each data input must be terminated with ENTER.

The button BSP (Backspace) is used to edit an incorrect entry. .

#### 3.1.1.10 Dialogue line (5)

Indicates a parameter input range can be selected or what action needs to be taken (manual trigger)..

#### 3.1.1.11 Print button (5)

At test end a summarised test report can be printed..

#### **Operation panel**

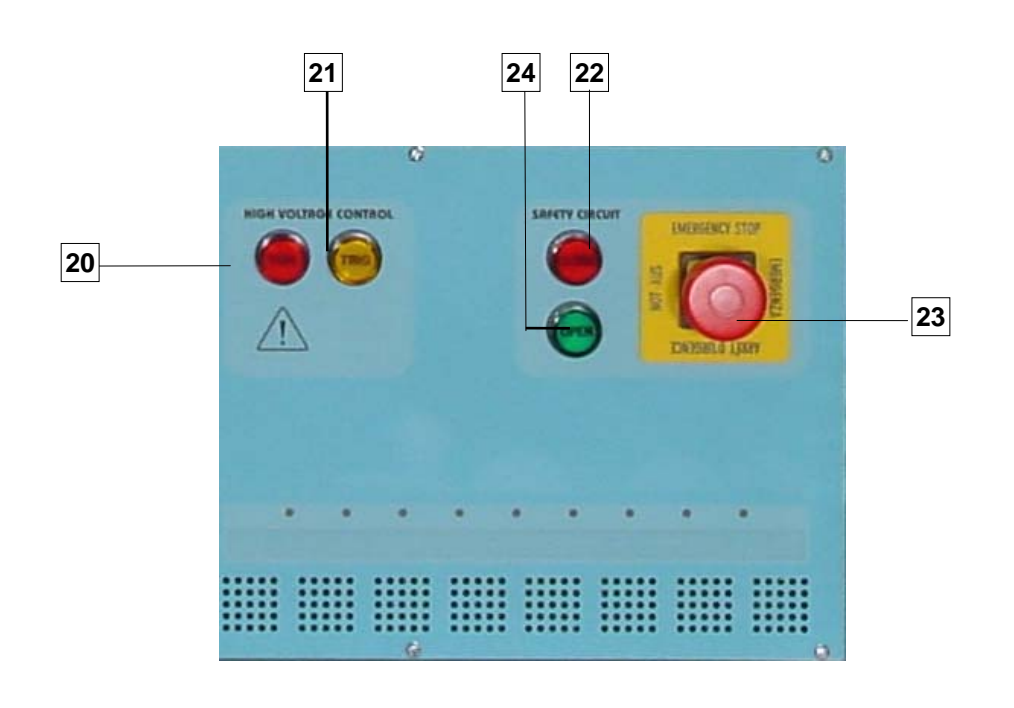

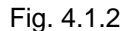

#### 3.1.1.12 High Voltage Control "RUN" (20)

Press the RUN button to charge the generator and start a test. A red lamp in the RUN switch is illuminated. When the generator is operating press RUN again to interrupt the test and discharge the high voltage capacitors.

#### 3.1.1.13 High Voltage Control "TRIG" (21)

When MIG2000-6 is programmed to auto trigger, a yellow lamp in the TRIG switch indicates an impulse has been released. When manual trigger is programmed and the tester is fully charged, a yellow lamp in the TRIG switch indicates the operator can release an impulse by pressing the TRIG button.

#### 3.1.1.14 Emergency - Stop (23)

This switch is not linked to the software. It is placed directly in the power supply of the MIG2000-6. . Pushing the emergency stop automatically opens the safety circuit and the green lamp OPEN is illuminated.

#### 3.1.1.15 Safety circuit open indication (24)

The green lamp indicated that there is "No Danger" to the operator from the generator high voltage circuits.. It is not possible to start the MIG2000-6. In this condition it is safe to touch or manipulate an EUT. Safety circuit open will be indicated if the emergency stop button has been pressed or if the MIG auxiliary connector is not fitted in the instrument rear panel.

#### 3.1.1.16 Safety Circuit Closed indication (22)

The red lamp indicates a potential **"Danger"** to the operator from the generator high voltage circuits. When the red lamp is illuminated and the high voltage is turned on, the test cabinet (if fitted) cannot be opened.

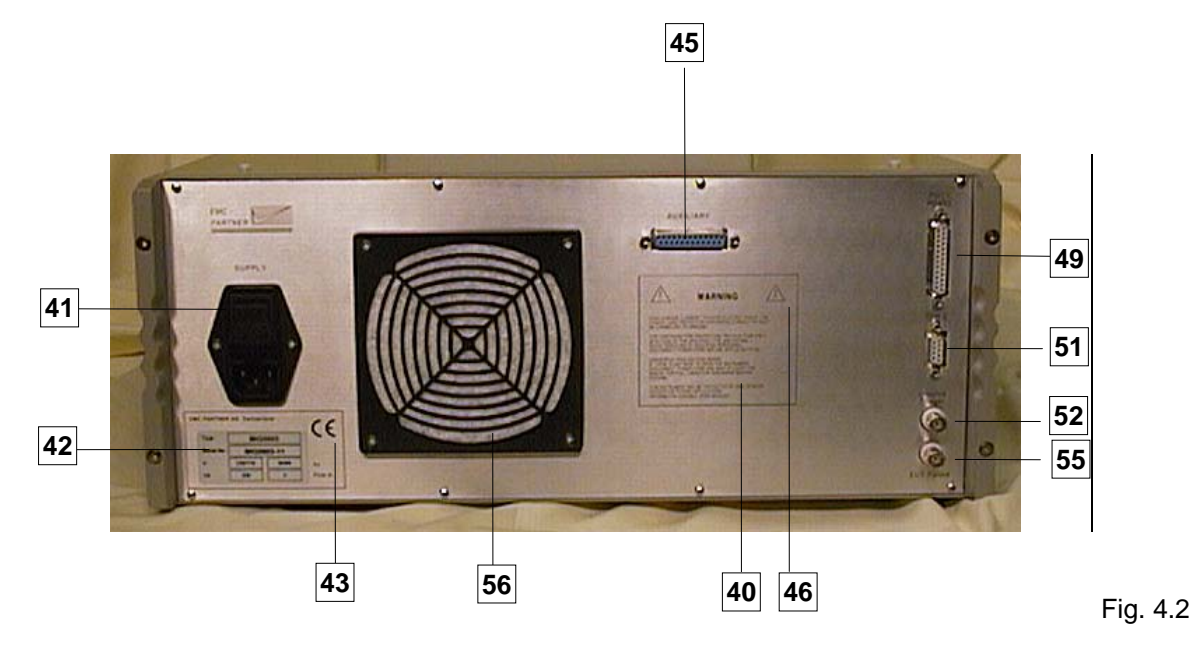

## 3.2 Rear Panel of the MIG Testers

#### 3.2.1.1 Warnings (40)

| High leakage currents         | To avoid electric shock the power cord protective grounding conductor must be connected to ground.                                                      |
|-------------------------------|----------------------------------------------------------------------------------------------------|
| For continued fire protection | Replace fuse only with fuse of the specified type and rating.<br>Refer servicing to qualified personnel. Disconnect power cord<br>before replacing fuse |
| Dangerous high-voltage inside | If there is any need to open the instrument, disconnect power cord and wait at least one minute for full capacitor discharge before opening.            |

This instrument may be protected by one or more patents or patent applications. Information available upon request.

#### 3.2.1.2 Power supply of the MIG (41)

The MIG2000-6 receives its power from the normal mains supply.). A power switch, a fuse and a filter are built in directly at the plug The equipment can be connected to a 230 V 50 Hz or 115 V 60 Hz ac power supply. The power supply of the MIG will be automatically adapted.

Power consumption: turned on minimum < 50 W; maximum power consumption < 400 W, Standby < 5 W The fuse is rated at T 4 A / 250 V.

#### 3.2.1.3 Type plate (42)

#### Type plate

All important supply information is written on the type plate. Please quote the serial number and type of the equipment when requesting service or repair.

#### 3.2.1.4 CE mark

(43)

This plate is reserved for the CE mark. The CE -mark is needed for the free movement of goods into and within European community countries.

#### 3.2.1.5 Auxiliary Port (45)

Use this connector for MIG accessories such as Warning lamps, test cabinet, CDN filters, external safety circuit, etc.. If no MIG accessory is connected the Auxiliary connector, supplied with each generator, must be fitted..

#### 3.2.1.6 Attention, refer to manual(46)

This expression instructs the operator to consult the users manual in detail. Only instructed personnel are allowed to operate the MIG2000-6.

#### 3.2.1.7 Interface "Port 1" RS232 for printer and controller PC (49)

Use this interface to send a test report to an external printer. Using the same interface port, the MIG2000-6 can be controlled by an external PC. To configure the interface, refer to Chapter 13 "Remote Control".

## 3.2.1.8 Interface "Port 2" RS 485 for controlling external coupling networks or checking the EUT failed status(51)

MIG2000-6 does not use this interface. I

#### 3.2.1.9 EUT Failed Input (55)

This BNC input can be used to indicate malfunction of an EUT. This information can be used to change or interrupt the test process. It is also added to the test report. An EUT failure is equivalent to 0V being present on the BNC connector.

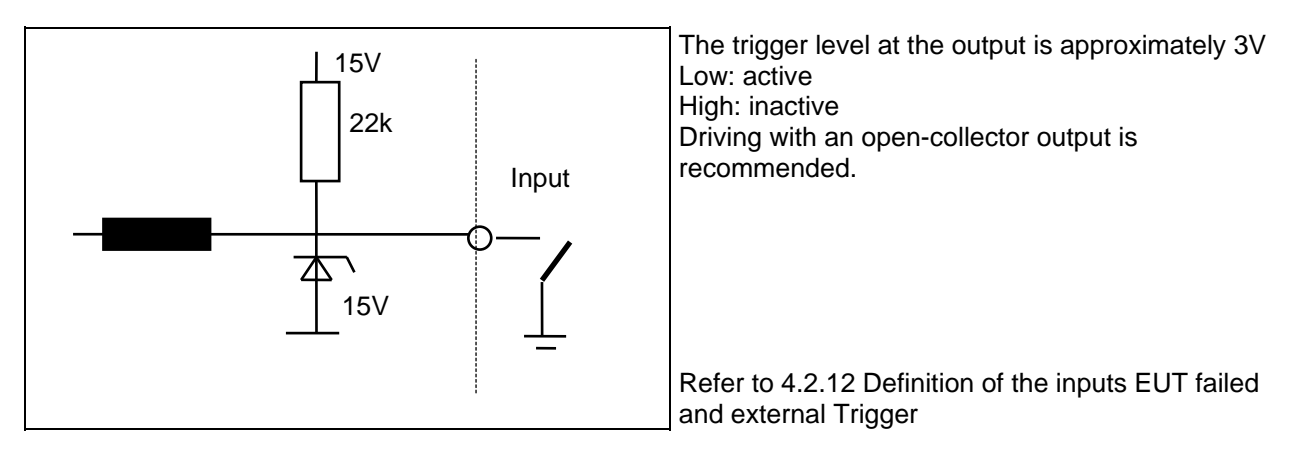

#### 3.2.1.10 Trigger Input (52)

This input is used to trigger surges on an external event.. The exact time cannot be defined as the trigger is related to the software clock rate and can differ between trigger 1 and trigger x.

#### 3.2.1.11 Forced air cooling (56)

A ventilator is necessary to cool the impulse forming networks and the electronic high-voltage switch. A distance of about 20 cm (8")must be maintained between the rear panel , and about 3 cm (1") between the sides of the MIG2000-6 and any obstruction. The MIG2000-6 can be built into a 19" rack, with 3 cm (1") side separation.

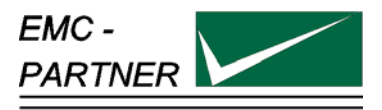

## **4** Preparation for Operation

#### 4.1 Attention, Refer to Manual

This manual is an integral part of the MIG2000-6 System. The safety rules and precautions in the manual must be observed. EMC PARTNER and their representatives accept no responsibility for damages to persons and equipment as a results of non-observance of the safety rules and precautions in this manual.

Before connecting the MIG2000-6 System to a public power supply, Chapter 2 Safety must be carefully studied.

#### 4.2 Operators and Service Personnel

Only trained personnel should carry out EMC tests. EMC PARTNER recommends its own seminars or the seminars at the Technischen Akademie Esslingen in Germany. For small groups of maximum 10 persons EMC PARTNER AG offers the following in-house seminars in English or German at the customer's location:

- 1. EMC Introduction
- 2. EMC Standardisation
- 3. EMC "ESD" immunity test
- 4. EMC "EFT" immunity test
- 5. EMC "SURGE" immunity test
- 6. EMC "DIPS" immunity test
- 7. EMC "HARMONICS & FLICKER" immunity tests
- 8. EMC "MAGNETIC FIELD" immunity test
- 9. EMC "CW CURRENT INJECTION" immunity test
- 10. EMC "CE-MARK" transient immunity tests
- 11. "NEMP" immunity test
- 12. "AC, DC, IMPULSE" insulation test

#### 4.3 Checks before operation

#### 4.3.1 Optical verification of the MIG2000-6 System

Before you unpack the MIG2000-6 System, please check whether the packing is deformed or damaged. Please retain the shipping box. The box can be folded and stored in the minimum of space. We strongly recommend the original packaging be used in case of shipment for verification or repair.

When the MIG2000-6 System is unpacked, check whether the tester is damaged. If any damage has occurred to MIG2000-6 during shipment, immediately inform EMC PARTNER or your local representative and the shipping organisation.

#### 4.3.2 Power supply voltage & frequency

On the rear panel, is a type plate. Ccheck that the tester input voltage and frequency corresponds to the power line voltage at your location.. If the power supply voltage is different please inform EMC PARTNER AG in Switzerland, or your local representative.

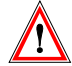

If the input voltage on MIG2000-6 type plate are NOT the same as the voltage at your location do not connect the MIG2000-6 to the public power supply. Doing so will invalidate the warranty.

#### 4.3.3 Connecting MIG2000-6 to ACpower supplies

EMC Partner deliver the correct power cords required to connect the MIG2000-6 to your public power supply. As stated on the rear panel, the local power supply must have an earth safety wire (PE). Please check the earth connection on your power outlet before connecting the MIG2000-6. The public power supply must be protected by a 16 A fuse.

## 4.4 Preparing the MIG2000-6 system for a test

1.Insert the required pug-in module into the MIG2000-6 front panel

#### Changing plug-ins

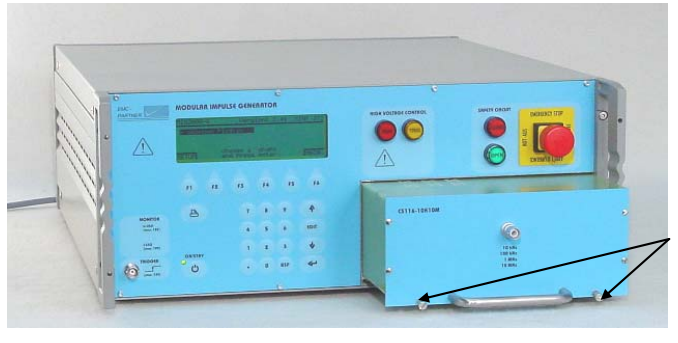

Loosen the two screws on the lower side of the plug-in and pull it out. When the plug-in is inserted tighten the two screws

- 2. Connect the MIG2000-6 high voltage output to a corresponding coupler (CN-MIG-BT or CN-MIG-BT2), using the high voltage BNC cable supplied.
- 3. Prepare the test set-up of the EUT as showed below.

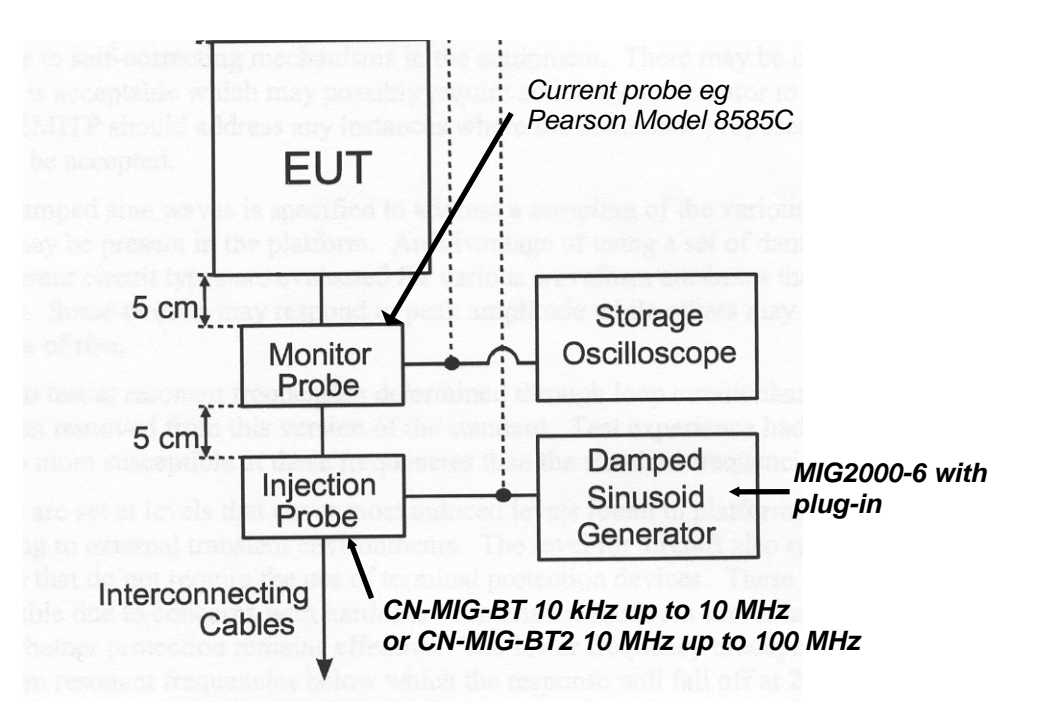

- 3. Connect MIG2000-6 to the public power supply
- 4. For CS115 testing it is not necessary to monitor EUT current. The test current can be selected directly in the MIG2000-6 display
- 5. For CS116 testing, the EUT current must be monitored. Use the RAMP function of the MIG2000-6 to find the test level for individual connections.
- 6. Further information related to the test set-up and test sequence can be found in the instruction sheet available for each plug-in module and in MIL-STD-461E.
- 7. Follow the instruction of the following pages

## 5 Testing with the MIG2000-6 System

#### 5.1 Quickstart of the MIG2000-6 System

After studying Chapter 2 "Safety" and Chapter 5 "Preparation for operation" and all instructions have been followed, you are prepared to start using the MIG2000-6. MIG2000-6 has been programmed to enable testing with the minimum number of operator actions.

Proceed with the follow steps:

- Enable power to MIG2000-6 using the power switch on the rear panel.
- Press the ON/STBY button on the front panel. The instrument start and the display performs a short self check.:

After the self check is finished, a menu is displayed depending on the plug-in inserted in the MIG2000-6:

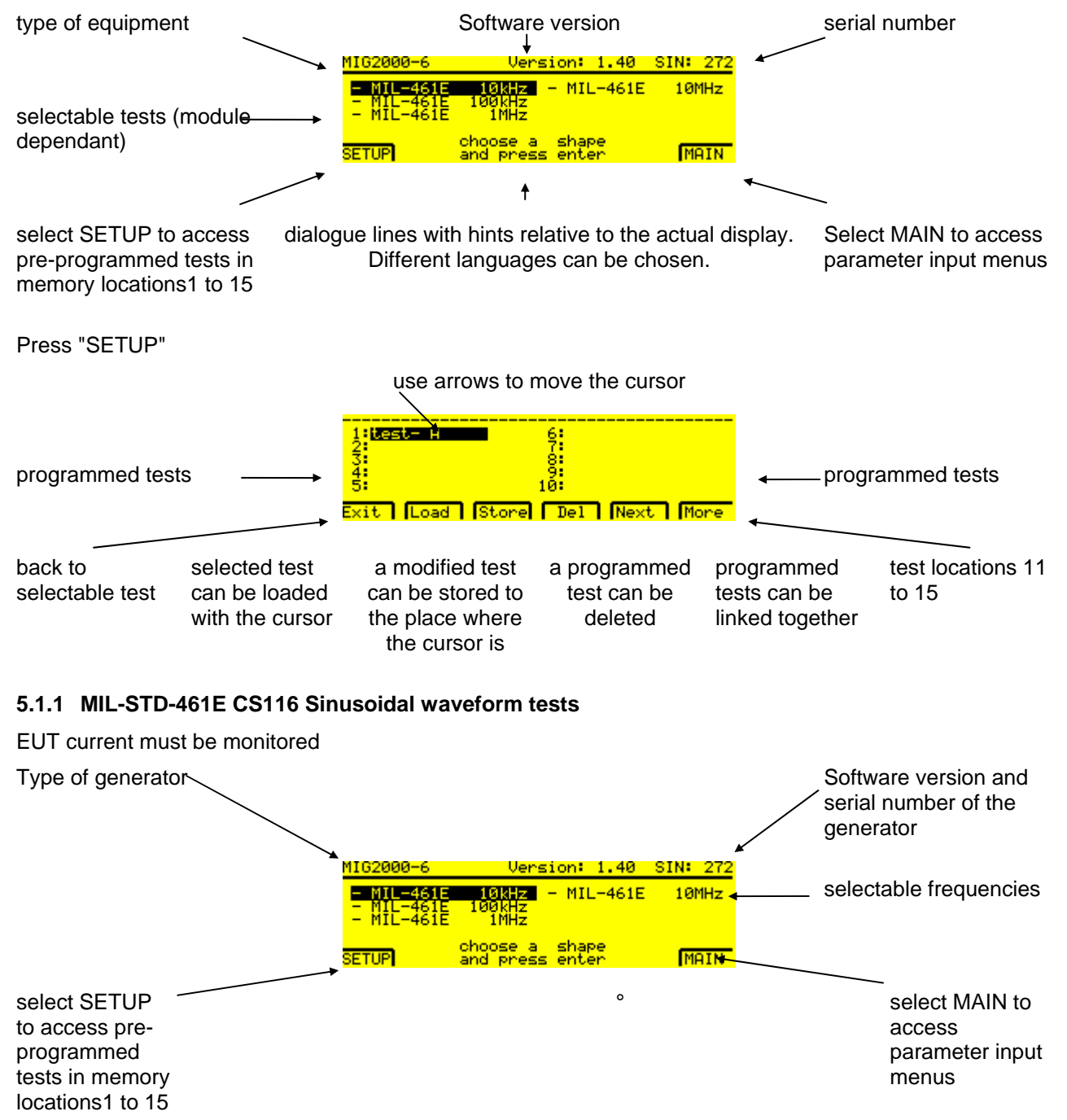

#### Quickstart 1:

- move the cursor with the arrow to desired test (in this example 1MHz)
- Press Main

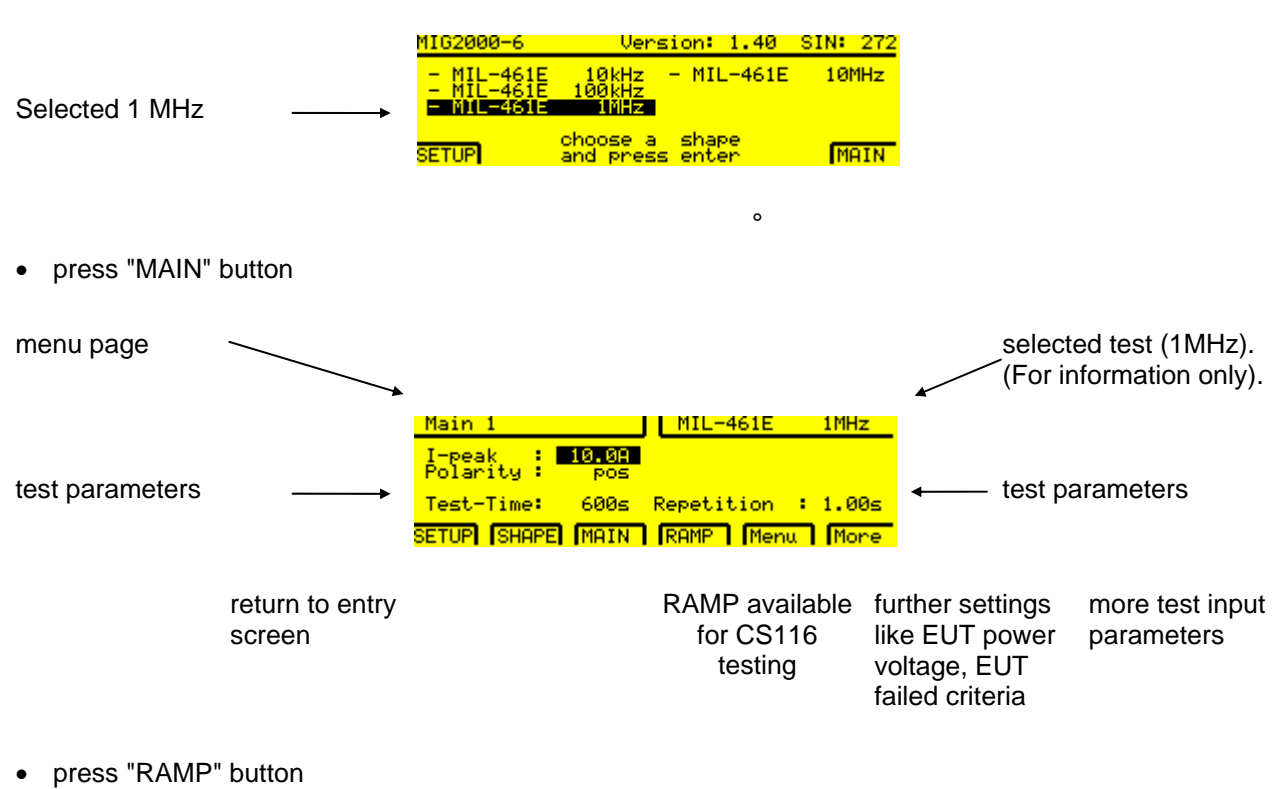

• Select Ipeak maximum, depending on navy or airforce test limit requirements

range.

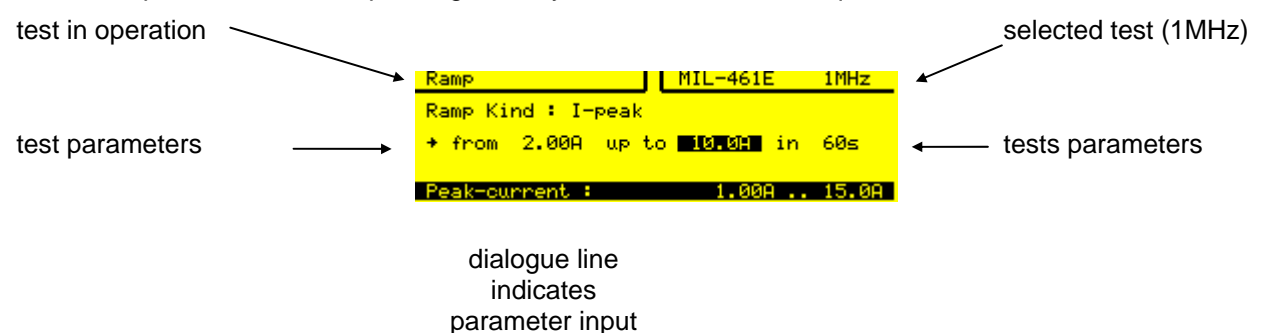

The RAMP test is only necessary for CS116 tests. For CS115 testing the current selected on the display is directly equal to the test current.

When the safety circuit is closed (auxiliary connector in place, emergency button not pressed) the red lamp indicates "Safety Circuit closed".

• press "RUN" button to start testing

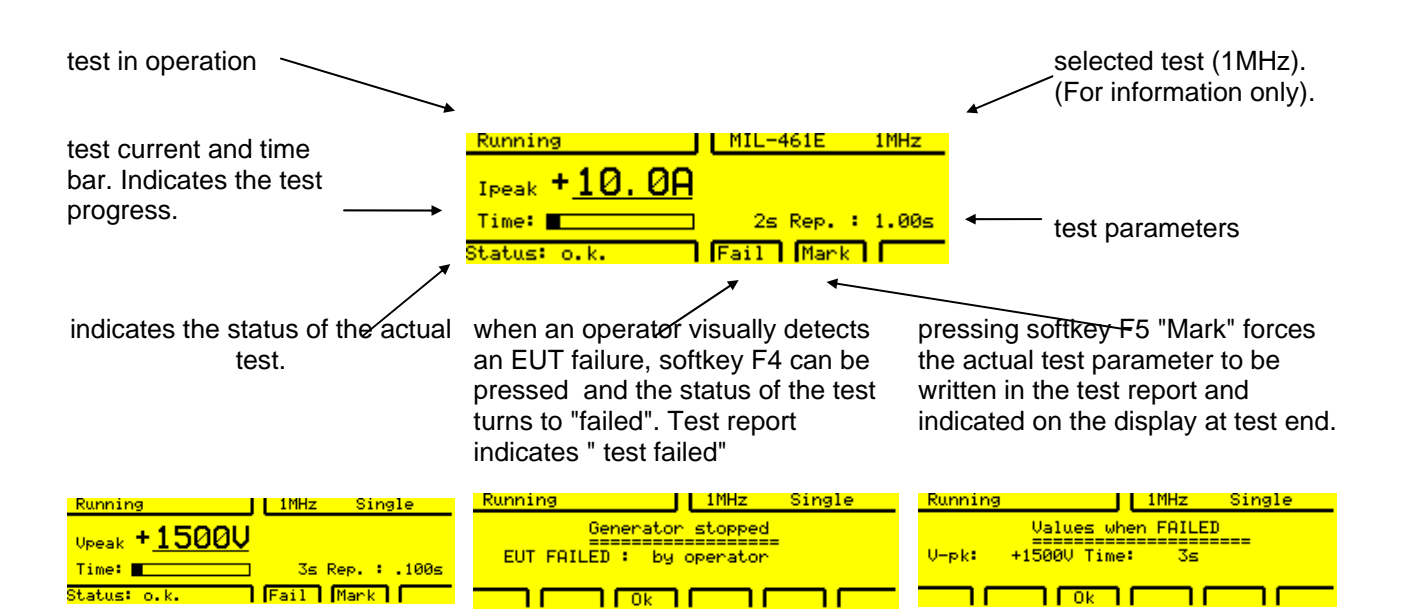

When a printer is connected to the MIG2000-6 rear panel port1 or the MIG2000-6 is controlled from a PC with TEMA software the following test report will be printed or displayed on the PC monitor

| EMC-Partner AG                                                                 |                              |                  |                 |
|--------------------------------------------------------------------------------|------------------------------|------------------|-----------------|
| MIG2000-6 SIN-272 Version: 1.40<br>Shape : MIL-461E 1MHz<br>EUT :<br>Comment : | Test :<br>Date :<br>Operator | 13.02.2003       | Time : 21:00:14 |
| Burst I-peak : 10.0A<br>Repetition : 1.00s                                     | Polarity                     | : pos            | Trigger : auto  |
| Test-Time :<br>====================================                            | 600s                         |                  |                 |
| Coupling of Pulses: ->CDN ,                                                    |                              |                  |                 |
| Mark<br>EUT failed !!<br>Test End                                              | 7s<br>16s<br>18s             | +10.1A<br>+10.0A |                 |
| Test Result : EUT FAILED                                                       | : by opera                   | tor              |                 |

The quickstart tests described above, contain only a small part of the testing possibilities of the MIG2000-6. In the next two sections, additional MIG2000-6 capabilities will be described in more detail.

#### 5.1.2 Select a language: English, Deutsch, Français, Italiano, Espagnol

One of the great advantages of the MIG2000-6 tester is the language selection. The default is English. To change the language follow the instructions below.

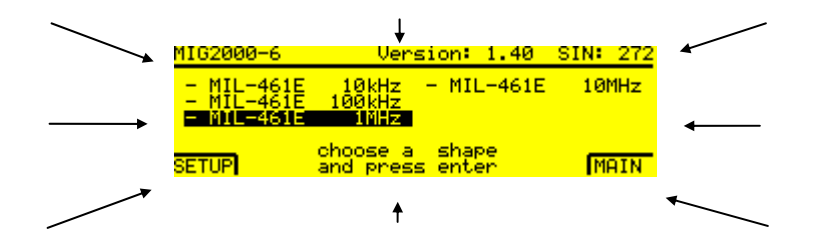

| Select the following key sequence F6 "MAIN" - F5 "MENUF5 " MENU - F3 "UTIL"EDIT |                                   |                                                    |  |  |
|---------------------------------------------------------------------------------|-----------------------------------|----------------------------------------------------|--|--|
| Main 1 MIL-461E 1MHz                                                            | Utility MIL-461E 1MHz             | Utility MIL-461E 1MHz                              |  |  |
| I-peak : 10.0A<br>Polarity : pos                                                | Language: Espagnol                | Language: Deutsch<br>Français                      |  |  |
| Test-Time: 600s Repetition : 1.00s                                              | General Reset>                    | tallang<br>  <mark> ⊒spagnol</mark> General Reset> |  |  |
| SETUP SHAPE MAIN Menu More                                                      | SERV. REM UTIL Reset Menu More    | Select display language                            |  |  |
| display after "Main" has been                                                   | display after pressing Menu twice | after pressing "EDIT" button                       |  |  |
| pressed                                                                         | and then UTIL                     |                                                    |  |  |

Chose the desired language (e.g. Spanish) with the arrows and quit with the ENTER button and press soft key F2 "TEST". The display "TEST" has know changed to

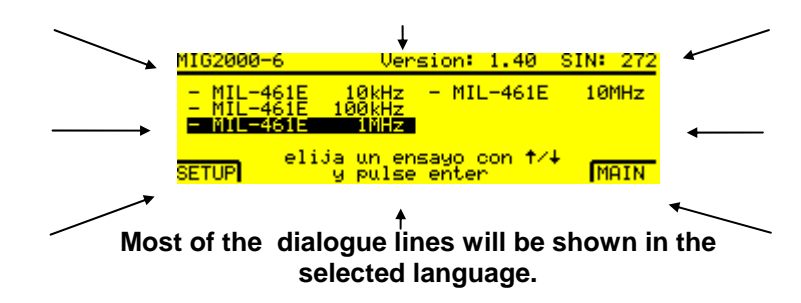

Further languages are possible on the GENECS software but not on the MIG tester.

#### Advantage:

All remarks on the display and the test report will be in the selected language.

#### 5.1.3 Protocol and beeper possibilities

The MIG2000-6 System default values are set at in the factory to be:: Autoprint ON, Port Centronics, Beep on Trig ON, Beep on Fail ON. The default values can be changed as follow:

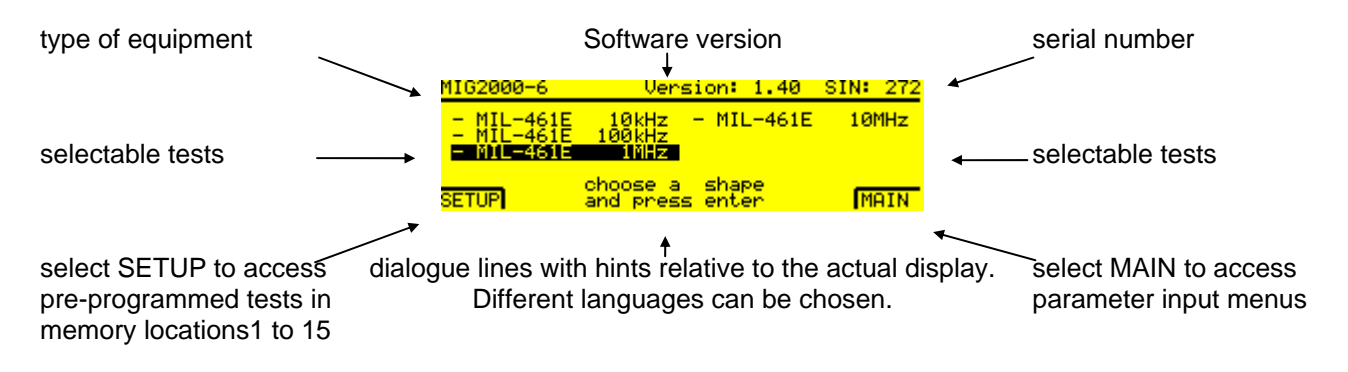

Select the following softkey sequence: F6 "Main" - F5 "Menu" - F1 "PROT"

| Main 1 MIL-461E 1MHz               | Main 1 MIL-461E 1MHz               | Protocol MIL-461E 1MHz                                                                 |
|------------------------------------|------------------------------------|----------------------------------------------------------------------------------------|
| I-peak : 10.0A<br>Polarity : pos   | I-peak : 10.0A<br>Polarity : pos   | PRINTER BEEPER<br>Autoprint : On Beep on Trig: on<br>Pont : Cantronix Beep on Edit: on |
| Test-Time: 600s Repetition : 1.00s | Test-Time: 600s Repetition : 1.00s | Tore Centrolity Beep of THIE. Of                                                       |
| SETUP (SHAPE) (MAIN ) Menu More    | PROT. EUT More More                | PROT. EUT More More                                                                    |
| display when "Main" has been       | display after pressing Menu        | after pressing "PROT." soft key                                                        |
| pressed                            |                                    |                                                                                        |

#### Autoprint:

When Autoprint is set to OFF no report will be printed or sent to the GENECS software on the PC.

#### Port 1 connection:

When a printer with Centronics interface is used on Port 1 of the MIG2000-6 System (rear side) the "Centronics Adapter" must be fitted. The printer can now be connected using a standard printer connection cable to the MIG2000-6 System.

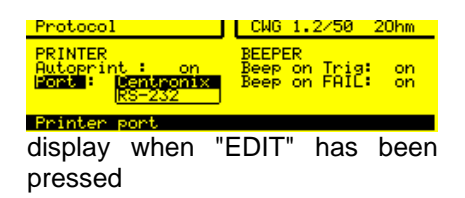

When the serial port is used to control the MIG2000-6 System from a PC select the "Remote Control Parameter" as shown above corresponding to the PC serial port.

#### **Beeper:** Turns the beep function "ON" or "OFF" as preferred.

#### 5.2 Saving, recalling and editing test routines

Once test parameters have been entered in the MIG2000-6, it is possible to save them as a test routine to be used for repetitive testing. Enter the relevant menu pages by selecting softkey F1 SETUP.

#### 5.2.1 Overview of programmable test with the MIG2000-6 System

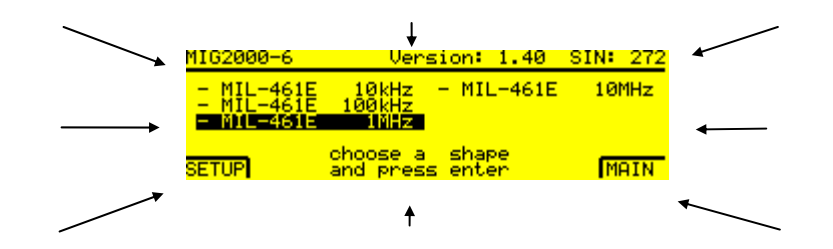

Press F1 SETUP and the display changes as follow:

one Setup consist of 15 tests

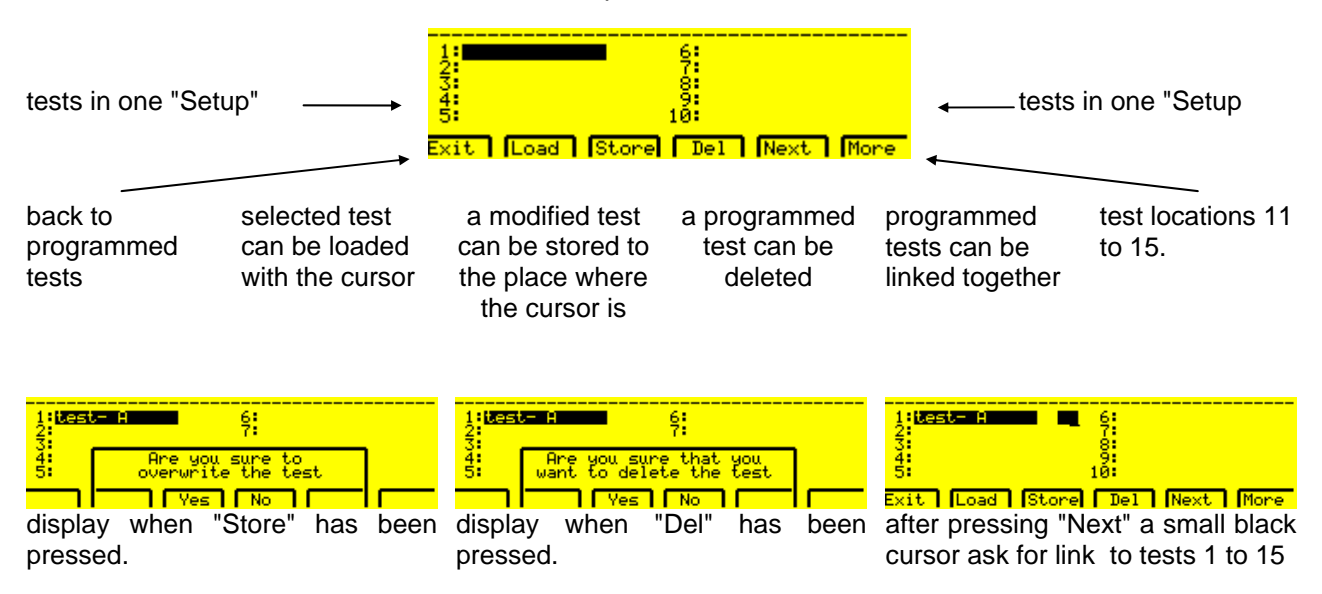

Test name can be changed by placing the cursor on the test location and selecting EDIT on the front panel keypad. Then use the softkeys F5 and F6 to scroll through the alphabet. Move to the next character using the cursor keys.

| 1:emop- 1<br>2:<br>3:<br>4:<br>5: | + 2 6<br>7<br>8<br>9<br>10 |       |
|-----------------------------------|----------------------------|-------|
| Change the                        | characters with            | F5 F6 |

The following section summarises MIG2000-6 System operation. .

#### 5.2.2 "Main" Setting of nominal values

#### Setting nominal values

The parameter values can only be selected within the range given. If values are chosen that are above or below the given range the maximum or minimum value will be input automatically.

#### 5.2.2.1 Editing tests

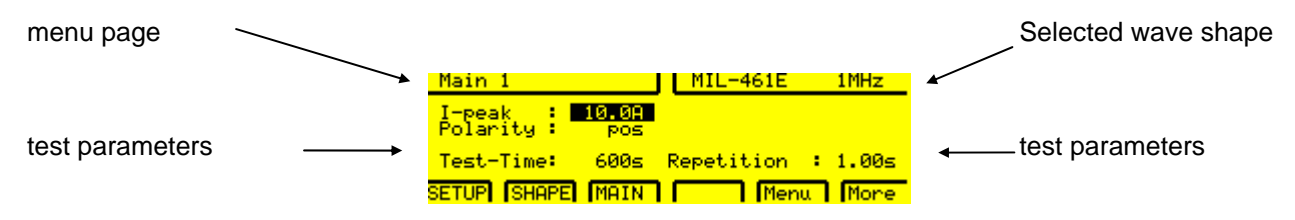

The values can be varied as follows within the given ranges:

- 1. Set the cursor on the parameter to be edited using the cursor keys on the MIG front panel.
- 2. Edit the values as required using the numerical keys
- 3. Confirm that the values entered are correct by pressing the ENTER button.

#### 5.2.2.2 EUT Error control

EUT error information can come from three different sources:

- 1. From EUT failed input on the rear side of the MIG-tester,
- 2. From the SURGE limiter and
- 3. From the current limiter

The error can initiate different actions:

|            | Acoustic signal | Remark in the report | Message on display | Abort the test |
|------------|-----------------|----------------------|--------------------|----------------|
| Protocol   | X               | X                    |                    |                |
| Next Setup | Х               | Х                    | X                  |                |
| Stop Run   | X               | Х                    | Х                  | X              |

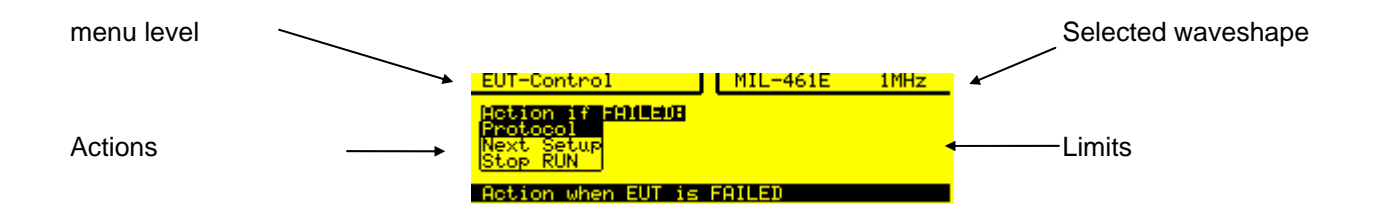

## 5.3 High voltage "Start", "Stop"

Before starting testing, read the following:

**"Run Mode"** is defined as an EMC test in operation. The high voltage circuits are active and impulses can be released. "Run Mode" is indicated by the illuminated red RUN button on the generator front panel. Pressing the RUN-button when the generator is operating, stops the generator (Reset to standby mode).

In "Standby Mode" power is available to the MIG control circuits.. The control is activated butthe high voltage source is not switched on.

Depending on local safety standards, an emergency stop switch must be installed. All operators and laboratory personnel must be able to reach the emergency stop. An **EMERGENCY STOP** switch is located on the MIG2000-6 front panel.

#### Trigger.

After the RUN button has been pressed, the MIG generator starts charging the impulse capacitor. As soon the generator is ready, the lamp on the trigger button is illuminated. Release of impulses occurs either automatically or when the manual trigger button is pressed.

#### 5.3.1.1 Changing values during operation

In RUN-mode, the voltage or current can only be varied using the RAMP function. This is very helpful for exactly determining the immunity level of the EUT. Change of the nominal voltage is noted in the test report.

#### 5.3.2 Safety circuit

For high voltage tests a safety circuit is necessary. The goal of the safety circuit is to protect the operator from potentially dangerous situations.

A green warning lamp indicates "No Danger". The safety circuit is open and the high voltage circuit of the MIG2000-6 System generator can not be turned on.

As soon as the safety circuit is closed the red warning lamp indicates "Danger". The high voltage of the MIG2000-6 System can be turned on.

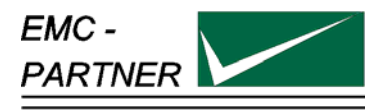

## 6 Maintenance and Servicing

#### 6.1 Maintenance

To avoid electrical shock, be sure that the power cord is disconnected before starting maintenance work.

EMC PARTNER recommends that the air filter in the ventilator be removed and cleaned The cleaning cycle depends on the environmental conditions. Remove the air filter by taking off the plastic cover on the ventilator. Place the air filter in warm, soapy water for approximately 15 minutes .Before refitting, the air filter must be fully dried.

No further maintenance is necessary.

#### 6.2 Verification of the MIG2000-6 System by the user

The waveform at the generator output is not relevant for the MIL-STD-461E CS115 and CS116 tests. The waveform must be calibrated together with the injection probe in the test fixture. The verification set-up is defined in each instruction sheet of the appropriate plug-in modules.

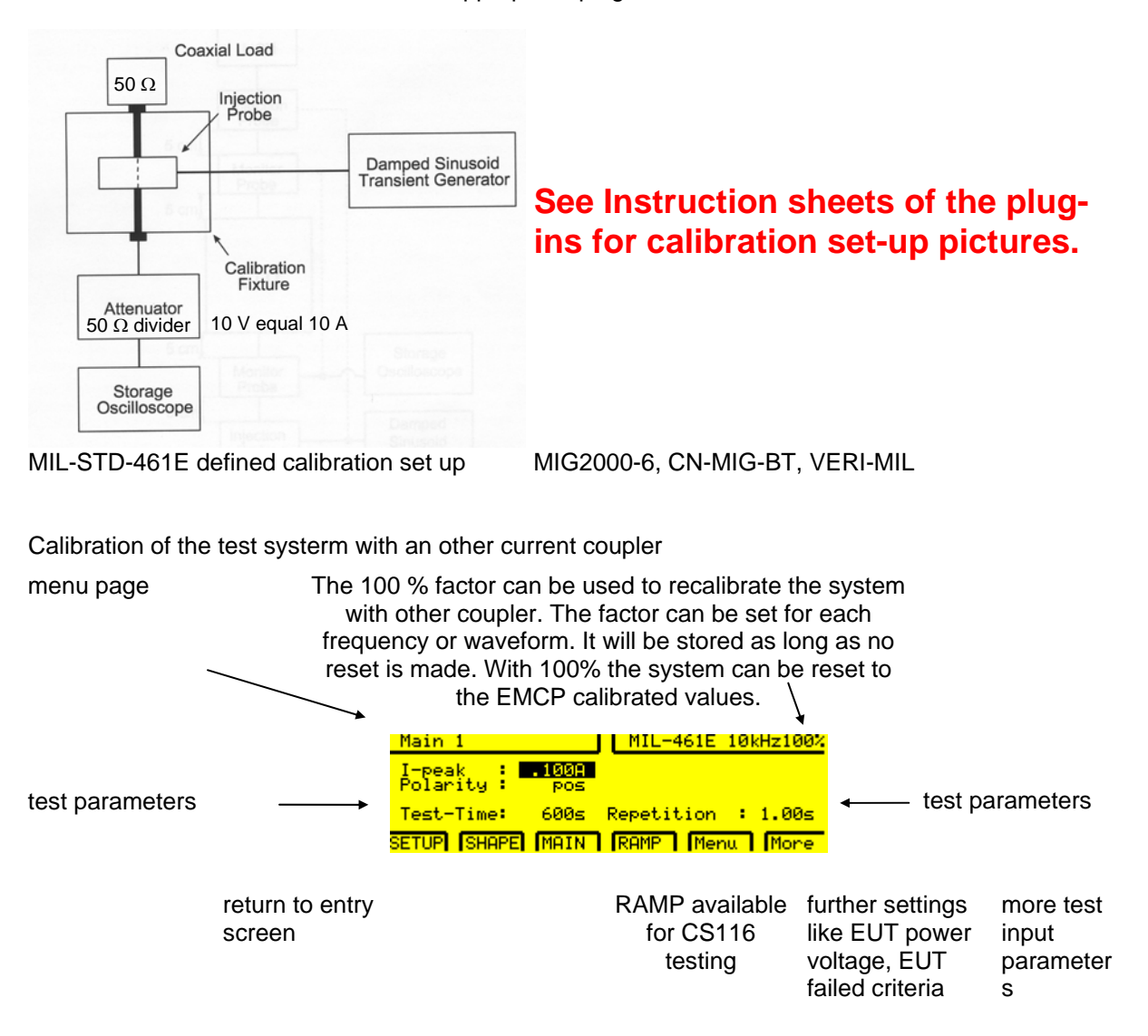

## 6.3 Verification of the MIG2000-6 System at EMC PARTNER

EMC PARTNER verify the MIG2000-6 System generators in accordance with the applicable standards.

See separate test report of MIG2000-6 System attached to this manual.
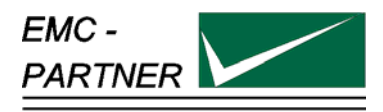

# 7 What must be done following failed operation

The MIG generators have many messages to assist the operator in solving possible problems with the generator, that provide information regarding incorrect operation, or to rectify an incorrect system configuration.

Basically, three different messages can be differentiated:

- Error message based on incorrect inputs
- Error message based on incorrect operation of the generator
- Warning messages

#### 7.1.1 Errors caused by incorrect inputs "Generator not ready for run"

| Message                                                                                                    | Description                                                                                             |
|----------------------------------------------------------------------------------------------------|----------------------------------------------------------------------------------------------------|
| Safety circuit open                                                                                                    | The auxiliary plug is not fitted or the emergency stop switch has been pressed.                         |
| Pulse spacing to low                                                                                                    | The time interval between impulses is too short, the generator automatically suggests the minimum time. |
| No nominal defined                                                                                                    | voltage or current                                                                                      |
| V-start > V-nominal                                                                                                    | For voltage ramp functions. The impulse start voltage must be lower than the nominal.                   |
| Pulse rate > xxxxx pulses/rep.<br>reduce spacing, length or repetition                                                                                          | For MIG generators with "Burst" function. The number of pulses exceeds the generator specification.     |
| No coupling path defined                                                                                                    | For MIG generators with built in CDN, no coupling path has been selected.                               |
| Repetition < 100ms                                                                                                    | When synch mode = On, the Burst repetition must be greater than 100 ms.                                 |
| To high nominal                                                                                                    | Reduce nominal value                                                                                    |
| Repetition too low ( <xxsec)< td=""><td>The minimum repetition depends on the charging voltage.<br/>Increase the repetition rate in "Main" menu.</td></xxsec)<> | The minimum repetition depends on the charging voltage.<br>Increase the repetition rate in "Main" menu. |
| Wait for capacitor discharge                                                                                                    | For MIG generators with big energy storage capacitors. Wait until the capacitors are fully discharged.  |
| Wrong generator configuration                                                                                                    | For MIG generators with multiple circuits. The software and hardware configurations do not match .      |

| Generator malfunctioning              | Tittle of the message followed by the information below                                                                                                    |
|---------------------------------------|----------------------------------------------------------------------------------------------------|
| no voltage on hv-trafo                | The voltage at the high voltage source of the MIG generator cannot be increased or is not present. Press any of the front panel buttons. Repeat the test. If there is no change contact EMC PARTNER. |
| High-voltage overshoot                | The high voltage has exceeded a voltage limit. Press any of the front panel buttons. Repeat the test. If there is no change contact EMC PARTNER.                                                     |
| self firing                           | The pulse release occurred before the trigger signal.                                                                                                    |
|                                       | Press any of the front panel buttons. Repeat the test. If there is no change contact EMC PARTNER                                                                                                    |
| no firing                             | The pulse release did not work.                                                                                                    |
| , , , , , , , , , , , , , , , , , , , | Press any of the front panel buttons. Repeat the test. If there is no change contact EMC PARTNER                                                                                                    |
| earth switch fault                    | The earth switch did not work correctly. Press any of the front panel buttons. Repeat the test. If there is no change contact EMC PARTNER.                                                           |
| High voltage regulation fault         | Regulation of the high voltage source is not functioning correctly.<br>Press any of the front panel buttons. Repeat the test If there is no<br>change contact EMC PARTNER                            |
| Polarity change has failed            | For ICON3000 control units only                                                                                                    |
| GAP distance setting has failed       | For ICON3000 control units only                                                                                                    |
| MAFS distance setting has failed      | For ICON3000 control units only                                                                                                    |
| Earth switch does not open            | For ICON3000 control units only                                                                                                    |
| No discharge                          | The generator did not trigger.                                                                                                    |

#### 7.1.2 Failure messages based on error at the generator "Generator malfunction"

| EUT FAILED: Vpk: xxxxV > xxxxV                                                                                                    | The selected voltage limits have been exceeded during SURGE testing.<br>-Check limits<br>-EUT is defective.                    |
|----------------------------------------------------------------------------------------------------|----------------------------------------------------------------------------------------------------|
| EUT FAILED: Vpk: xxxkV <xxxkv< td=""><td>During SURGE test, the voltage has fallen below the selected voltage limits:<br/>-Check limits<br/>-EUT is defective.</td></xxxkv<> | During SURGE test, the voltage has fallen below the selected voltage limits:<br>-Check limits<br>-EUT is defective.            |
| EUT FAILED: Ipk: xxxkA > xxxkA                                                                                                    | The selected current limits have been exceeded during SURGE<br>test.<br>-Check limits<br>-EUT is defective.                    |
| EUT FAILED: Ipk: xxxkA <xxxka< td=""><td>During SURGE test, the current has fallen below the selected<br/>limits:<br/>-Check limits<br/>-EUT is defective.</td></xxxka<>     | During SURGE test, the current has fallen below the selected<br>limits:<br>-Check limits<br>-EUT is defective.                 |
| EUT FAILED: External event                                                                                                    | The input EUT failed has been activated ( grounded).<br>-Check EUT failed<br>-EUT is defective                                 |
| EUT FAILED: by operator                                                                                                    | The operator has pressed FAIL on the MIG front panel                                                                           |
| Overcurrent: I-power : xxxA (>xxA)                                                                                                    | FOR MIG generators with built in CDNs. The continuous current of the EUT limit has been exceeded (AC)                          |
| Manual Trigger Timeout (>100sec)                                                                                                    | During SURGE and with manual trigger, the high voltage will be switched off after 100 seconds, if no pulses have been released |

# 7.1.3 Attention notice "Warning Generator stopped"

# 7.2 Service; Repairs

The MIG is a compact equipment and servicing or repairing the tester can only be carried out by EMC PARTNER authorised service companies.

# 7.3 Spare parts list

No spare parts are necessary for the MIG.

# 7.4 Service department of EMC PARTNER AG

EMC PARTNER AG Baselstrasse 160 CH - 4242 Laufen Switzerland Tel. ++41 61 775 20 50 Fax ++41 61 775 20 59 Email service@emc-partner.ch Web www.emc-partner.com

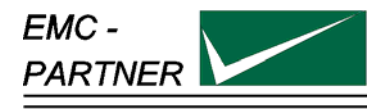

# 8 Putting out of operation

Whenever the MIG2000-6 System is not needed remove the power cord.

Reasons for putting the MIG2000-6 System out of operation:

- 1. Maintenance work
- 2. Service, repair
- 3. Verification by EMC PARTNER
- 4. Shipment for outdoor tests

The MIG2000-6 System is a laboratory test equipment. When the tester is not used, store it in a dry, clean dark place.

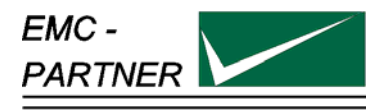

# 9 Packaging and Transport

# 9.1 Packaging

To transport the MIG2000-6 System, pack it in the original shipping box and packing material.

# 9.2 Transport

When sending the MIG2000-6 to an EMC PARTNER field office for repair, attach a tag to the equipment showing the instrument owner and address, the name of the person to contact, the instrument type and serial number.

Please use the two white plastic mouldings to protect the front and rear panels of the MIG2000-6 (4 unit high) generator.

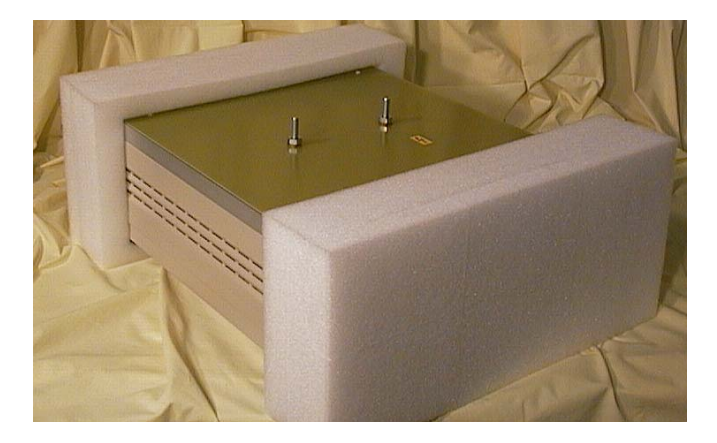

Figure: 10.1-1

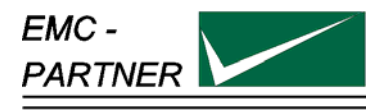

# 10 Recycling / Disposal

# 10.1 RoHS directive 2002/95/EG

The MIG2000-6 complies with the directive 2002/95/EG (RoHS - Restriction of certain Hazardous Substances).

From December 2005, all EMC Partner products either hand soldered or by machine are produced using lead-free solder.

# 10.2 WEEE directive 2002/96/EG

The EMC Partner MIG2000-6, is exempted from the directive 2002/96/EG (WEEE) under category 9.

The product should be recycled through a professional organisation with appropriate experience for the disposal and recycling of electronic products. EMC Partner are also available to help with questions relating to the recycling of this product.

# 10.3 Information for dismantling

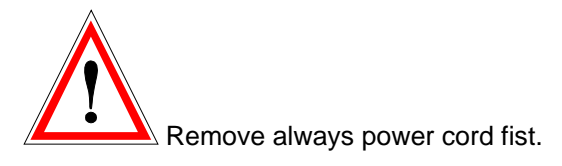

There is no special danger involved in dismantling the MIG2000-6.

## 10.4 Parts which can be recycled

The MIG2000-6 contains parts made from steel, aluminium, PVC, two-component sealing compound. The impulse capacitors are filled with non-poisonous mineral oil. The various parts can be separated and recycled.

# 10.5 Parts which can not be recycled

All parts in the MIG2000-6 can be recycled.

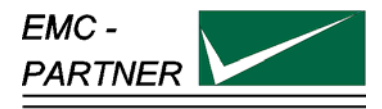

# **11 Accessories**

#### Mainframe

| . Product No.   | Туре              | Short Description                                                                                                    |  |
|-----------------|-------------------|----------------------------------------------------------------------------------------------------|--|
| MIG1A315M       | MIG2000-6         | 19" 4Unit high mainframe with<br>control and high voltage power<br>supply for plug-in modules according<br>to MIL 461E: CS115, CS116 and<br>customised applications.                                                                         |  |
| Plug-In Modules |                   |                                                                                                    |  |
| Product No.     | Туре              | Short Description                                                                                                    |  |
| MIG1Z317M       | CS116-<br>10K10M  | Plug-in module: MIL461 CS116 with<br>the following programmable<br>frequencies: 10, 100kHz, 1 and<br>10MHz on one output. One test set<br>up with coupler CN-MIG-BT for four<br>frequencies. Incl 1m coaxial cable<br>with HV-BNC connector. |  |
| MIG1Z318M       | CS116-<br>30M100M | Plug-in module: MIL461 CS116 with<br>the following frequencies: 30 and<br>100MHz one output per frequency.<br>One test set up with coupler CN-<br>MIG-BT2. Incl 1m coaxial cable with<br>HV-BNC connector.                                   |  |
| MIG1Z320M       | CS115REC          | Plug-in module: MIL461 CS115<br>rectangular bulk current injection rise<br>time < 2ns, duration > 30ns. Incl 1m<br>coaxial cable with HV-BNC<br>connector.                                                                                   |  |
| Injection Probe |                   |                                                                                                    |  |

| Product No. | Туре       | Short Description                                                                                        |  |
|-------------|------------|----------------------------------------------------------------------------------------------------|--|
| MIG1Z175C   | CN-MIG-BT  | Injection probe for frequency range<br>10kHz up to 10MHz, application for<br>MIL 461 E CS116.            |  |
| MIG1Z316M   | CN-MIG-BT2 | Injection probe for frequency range<br>10MHz up to 100MHz, application for<br>MIL 461 E CS115 and CS116. |  |

| MIG1A415M | Fx-NATO-<br>FAST           | Plug-in module in accordance with<br>SPE-J-00-E-1000 Fast Spike<br>generator 150ns with source<br>impedance 50 Ohm. Waveform<br>according to NATO figure 25. Output<br>voltage up to 1000V.                                                 |
|-----------|----------------------------|----------------------------------------------------------------------------------------------------|
| MIG1A416M | Fx-<br>Customised-<br>SLOW | Customised plug-in module Slow<br>Spike generator 10µs with source<br>impedance 50 Ohm. Waveform<br>according to NATO figure 25. Output<br>voltage up to 1500V. Repetition max<br>10Hz.                                                     |
| MIG1Z513  | Fx-DO-160-<br>S17          | Plug-in according to DO-160 section<br>17 "Voltage Spikes", waveform<br>2/10µs with source impedance 50<br>Ohm. Output voltage up to 1000V.<br>Repetition max 2Hz, includes 10µF<br>serial coupling capacitor. Requires<br>SYNC-ADAPTER.    |
| MIG1Z514  | Fx-DO-160-<br>S19          | Plug-in according to DO-160 section<br>19 "Induced Signals", waveform<br>bursts induced into interconnection<br>cables. Output voltage up to 1000V,<br>spikes repetition approximately<br>250kHz, and burst duration<br>approximately 250µs |

**Calibration Fixture** 

| Product No.   | Туре             | Short Description                                                                                                    |
|---------------|------------------|----------------------------------------------------------------------------------------------------|
| <br>MIG1Z319M | VERI-MIL         | Calibration set up consisting of:<br>- 1x CN-VERI: fixture plate plus 50<br>Ohm coaxial cable (1m)<br>- 2x VERI50: 50 Ohm termination<br>with divider. |
| MIG1Z445      | VERI50           | High voltage BNC with 50 Ohm termination and integrated divider                                                                                        |
| <br>MIG1Z446  | SYNC-<br>ADAPTER | Enables synchronisation of pulses<br>on power supply up to 400Hz                                                                                       |
| MIG1Z443      | VERI5            | High voltage BNC with 5 Ohm<br>termination and integrated divider for<br>NATO-SLOW-10u.                                                                |

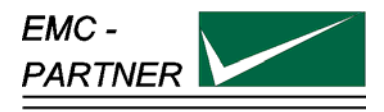

# **12 Serial Remote Control**

# 12.1 General

The MIG remote-control-option enables remote control of the MIG via the RS-232 serial port.

#### 12.1.1 Technical Data of the RS 232C serial port

The V.24 serial port uses the data lines TxD and RxD for the information transfer.Baudrate:1200, 2400, 4800, 9600, 19200Databits:7, 8Parity:None, Even, OddStop:1, 2Protocol:None, RTS/CTS, XON/XOFFEnd of sequence:CR, LF, CR+LF

With the pinning below the remote control of a TRA2000 or MIG2000 generator is guaranteed.

| Pinning                | Signal                    | 9 pol SubD      |                   | Signal                    | 25 pol SubD     |
|------------------------|---------------------------|-----------------|-------------------|---------------------------|-----------------|
|                        |                           |                 |                   |                           |                 |
|                        | TxD                       | Pin 3           |                   | TxD                       | Pin 2           |
|                        | RxD                       | Pin 2           |                   | RxD                       | Pin 3           |
|                        | RTS                       | Pin 7           |                   | RTS                       | Pin 4           |
|                        | CTS                       | Pin 8           |                   | CTS                       | Pin 5           |
|                        | DCD                       | Pin 1           |                   | DCD                       | Pin 8           |
|                        | DSR                       | Pin 6           |                   | DSR                       | Pin 6           |
|                        | DTR                       | Pin 4           |                   | DTR                       | Pin 20          |
|                        | GND                       | Pin 5           |                   | GND                       | Pin 7           |
|                        | RI                        | Pin 9           | ] [               | RI                        | Pin 22          |
| Standard Nullmodem     | TxD                       | 3               | >>>>>>            | RxD                       | 3               |
|                        | RxD                       | 2               | >>>>>>>           | TxD                       | 2               |
|                        | RTS + CTS                 | 7 + 8           | >>>>>>>           | DCD                       | 8               |
|                        | DCD                       | 1               | >>>>>>>           | RTS + CTS                 | 4 + 5           |
|                        | DSR + DTR                 | 6 + 4           | >>>>>>>           | DSR + DTR                 | 6 + 20          |
|                        | GND                       | 5               | >>>>>>>           | GND                       | 7               |
| 3-Wire Nullmodem       | TxD<br>RxD<br>RTS+CTS+DCD | 3<br>2<br>7+8+1 | >>>>>><br>>>>>>>> | RxD<br>TxD<br>RTS+CTS+DCD | 3<br>2<br>4+5+8 |
|                        | DSR + DTR                 | 6+4             |                   | DSR + DTR                 | 6 + 20          |
|                        | GND                       | 5               | >>>>>>            | GND                       | 7               |
| EMCP 25/9 pole cable   | TxD                       | 3               | >>>>>>>           | RxD                       | 3               |
|                        | RxD                       | 2               | >>>>>>>           | TxD                       | 2               |
|                        | RTS                       | 7               |                   | DCD                       | - 8             |
|                        | CTS + DSR                 | 8+6             | ~~~~~             | DTR                       | 20              |
|                        | DCD                       | 1               | ~~~~~             | RTS                       | 4               |
|                        | DTR                       | 4               | ~~~~~             |                           | -<br>5+6        |
|                        | GND                       | 5               |                   | GND                       | 7               |
|                        | GND                       | 5               |                   | GILD                      | 1               |
| Min. wiring for remote | TxD                       | 3               | >>>>>>            | RxD                       | 3               |
| control cable          | RxD                       | 2               | >>>>>>            | TxD                       | 2               |
|                        | RTS + CTS                 | 7 + 8           |                   |                           |                 |
|                        | GND                       | 5               | >>>>>>>           | GND                       | 7               |

# 12.2 Organisation of MIG Remote-Control Commands

## 12.3 Syntax of the Commands

#### 12.3.1 Separation signs:

Within a command, when limiting a command or ending a command-block the following characters have to be used:

- <> space after the header command
- <; > ending a command within a command block
- <EOS> Closing the command block (End Of Sequence), normaly a Carriage Return CR ( $\rightarrow$  ENTER) character

#### 12.3.2 Commands Format:

- Integer Positive number in the range 0 to 29999, transmitted as an ASCII-string. The units and the formats correspond to inputs/outputs in the MIG-display.
- Real Floating decimal point in the format .xxx to xxx. without an exponent, transmitted as ASCII-string. The units and the format correspond to the inputs/outputs on the MIG display.
- Character Sequence of letters and numbers

# 12.4 Setup Commands:

Setup commands consist of the following three parts:

- <set command> = <head> < > <argument>
- <head> Sequence of 2 to 4 ASCII-characters 'A'..'Z'; 'a'..'z' as start of a command. No difference is made between capital and small letters.
- <> Separation sign (Space) between <head> and <argument>
- <argument> argument, in form of a integer-, real- or a sequence of characters. No difference is made between capital and small letters.

Example: VNOM 2000 < EOS> or POL POS < EOS>

Several commands can be reduced to single commands, and be terminated with the sign *<EOS>*. Single commands are separated by semicolons:

<set command> { ; <set command> } . . . <EOS>

Example: VNOM 4000; POL NEG; REP 10 < EOS>

#### 12.4.1 Inquire Commands

Inquire commands get the generator to transmit internal data to the system controller. The data consists of two parts:

<Inquire commands> = <head> {< >} <?>

Instead of an argument, a question mark is used in inquire commands. Several inquire commands are allowed:

Examples:

| Based on the inquire command     | VNOM ? <b><eos></eos></b>              |
|----------------------------------|----------------------------------------|
| the following answer can occur : | 2000                                   |
| Controller (PC)                  | POL? <b><eos></eos></b>                |
| Generators answer                | NEG                                    |
| Controller (PC)                  | VNOM 1000;E? <b>&lt;<i>EOS</i>&gt;</b> |
| Generators answer                | 0                                      |

#### 12.4.2 Failure messages:

| input buffer ovfl    | <br>overflow of the read buffer (>100 characters) |
|----------------------|---------------------------------------------------|
| time-out occurred    | <br>Time-out at transmission end                  |
| header >4 characters | <br>header larger than 4 characters               |
| unknown header       | <br>unknown command                               |
| invalid argument     |                                                   |
| time-out while talk  | <br>handshake error                               |
| no query here        | <br>no query for this command                     |
| query expected       |                                                   |
| not valid in local   | <br>this command is not allowed in local mode     |
| not valid while run  | <br>this command is only allowed in standby mode  |
|                      |                                                   |

#### **Remote Control Debug Utility**

The remote control debug utility makes it possible to check interfaces and user software on the system controller, the PC.

With the command DEB ON < EOS> the debug-mode will be turned on.

The display immediately shows a range of error messages and/or the contents of the reader buffer.

With DEB OFF < EOS>, the debug-mode will be turned off.

## 12.5 Remote Control Command set

#### Command TST (TeST)

**Explanation:** set or query the test mode. This command resets all test-specific parameters to the factory initialisation defaults. The reset must be at the beginning of a parameter setup. This command must be used at a generator with different wave shapes.

Arguments: Integer

1, 2, 3, ...

Example: TST 1

#### **Command VNOM** (Voltage NOMinal) **Explanation:** Set or query V-peak [in V]

Argument: Integer 0..Vmax or 0..110 with DIPS

Example: VNOM 1500

VNOM? Answer: 1500

## **Command POL** (POLarity)

**Explanation:** Set or query the Polarity.

Argument: Characters

POS, NEG

Example: VNOM 1500 POL NEG

#### **Command REP** (REPetition)

Explanation: depends on the type of test:

Argument: Integer

Example: VNOM 1500 POL NEG REP 10

#### Command NBR (NumBeR)

**Explanation:** depends on the type of test:

| Argument: | Integer | Range: 030000 |
|-----------|---------|---------------|
| Example:  | NBR 10  |               |

F5 corresponds 400 Hz

### **Command TRIG** (TRIGger)

**Explanation:** Set or query Trigger Mode.

Argument: Characters

AUTO, MAN

**Example:** TRIG MAN

TRIG? Answer: MAN

## **Command SYM** (SYncro Mode)

**Explanation:** Set or query Syncro Mode.

- Argument: Characters ON, OFF
- Example: SYM ON SYF F3

SYA 180

## **Command SYF** (SYncro Frequency)

Explanation: Set or query Syncro Frequency (fundamental frequency).

Argument: Characters F1, F2, F3, F4, F5 F1 corresponds 16 Hz

F2 corresponds 40 Hz

F3 corresponds 50 Hz

F4 corresponds 60 Hz

Example: SYM ON SYF F3 SYA 180

#### **Command SYA** (SYncro Angle) **Explanation:** Set or query Syncro Angle [in degrees].

Argument: Integer

0..360

Example: SYM ON SYF F3 SYA 180

## **Command DEF** (DEFaults)

**Explanation:** All parameter will be resetted to the default values. This function is performed automatically after the command TST or after a Power-up.

Argument: no argument

Example: DEF

## **Command TTM** (Test-TiMe)

Explanation: Set or query the test-time [in sec].

This command is only useful with Burst Generators.

| Argument: Integer Range: | 129999 |
|--------------------------|--------|
|--------------------------|--------|

Example: TTM 600

# Command BCAD (Burst-CADence)

**Explanation:** Set or query the pulse-spacing [in ms]. This command is only useful with Burst Generators.

Argument: Real

Example: BCAD 10.5

## Command BDUR (Burst-DURation)

**Explanation:** Set or query the Burst length [in sec]. This command is only useful with Burst Generators.

Argument: Real

Example: BDUR 2.00

#### Command BRAN (Burst-RANdom)

**Explanation:** Set or query the Burst random-pulses. This command is only useful with Burst Generators.

Argument: Character ON, OFF

**Example:** BRAN ON

#### **Command CLN** (Burst: Coupling Common-Mode)

**Explanation:** Set or query the coupling to Common-Mode with Burst generators. This command is only useful with Burst Generators.

| Argument: | Character | ON, OFF |
|-----------|-----------|---------|
|-----------|-----------|---------|

Example: CLN ON

#### **Command CIO** (Coupling Impulse Output)

```
Explanation: Set or query Impulse Outputs.
```

This command is only useful with automatic switch for different impulse outputs.

| Argument: | Characters | ON, OFF |
|-----------|------------|---------|
| Example:  | CIO ON     |         |

#### **Command CLN** (Coupling path L-N)

**Explanation:** Set or query the coupling path L-N at SURGE. The coupling path is only active if the impulse output is turned off (CIO=OFF). When more than one coupling path is chosen the coupling paths are switched in the following sequence: L-N, L-PE, N-PE This command is only useful with automatic external CDN.

| Argument: | Characters | ON, OFF |
|-----------|------------|---------|
|           |            |         |

Example: CLN ON

#### **Command CLP** (Coupling path L-PE)

**Explanation:** Set or query of the coupling path L-PE at SURGE. The coupling path is only active if the impulse output is turned off (CIO=OFF). When more then one coupling path is selected the coupling paths are switched in the following sequence: L-N, L-PE, N-PE This command is only useful with automatic external CDN

| Argument: | Characters | ON, OFF |
|-----------|------------|---------|
|-----------|------------|---------|

**Example:** CLP ON

#### **Command CNP** (Coupling path N-PE)

**Explanation:** Set or query the coupling path N-PE at SURGE. The coupling path is only active if the impulse output is turned off (CIO=OFF). When more than one coupling path is chosen the coupling paths are switched in the following sequence: L-N, L-PE, N-PE This command is only useful with automatic external CDN.

| Argument: | Characters | ON, OFF |
|-----------|------------|---------|
|           |            | ,       |

**Example:** CIO OFF

#### **Command CLxy** (Coupling path Lx to y)

**Explanation:** Set or query the coupling path CL*x* to *y* at SURGE. The coupling path is only active if the impulse output is turned off (CIO=OFF). These command is only useful with automatic external CDN.

| Argument: | Characters | ON, OFF              |
|-----------|------------|----------------------|
| Examples: | CL12 ON    | Coupling L1 to L2 on |
| CL2       | 3 ON       | Coupling L2 to L3 on |
| CL1       | 3 ON       | Coupling L1 to L3 on |
| CL2       | N ON       | Coupling L2 to N on  |
| CL3       | N ON       | Coupling L3 to N on  |
| CL2       | P ON       | Coupling L2 to PE on |
| C         | L3P ON     | Coupling L3 to PE on |
|           |            |                      |

## Command PON (EUT-Power ON)

**Explanation:** Turn on/off the EUT power, or query the condition of the EUT power e.g. voltage value. These command is only useful with automatic external CDN.

Argument: Characters

ON, OFF

Example: SYF F3 (50Hz) PON ON (turn on the EUT power)

PON? Answer: ON PON OFF (turn off the EUT power)

## Command RAK (RAmp Kind)

**Explanation:** Set or query the different Ramps.

| Argument:<br>N, V | <i>Characters</i><br>, P, S, F, D | N :                | No ramps |
|-------------------|-----------------------------------|--------------------|----------|
|                   | V :                               | Voltage Ramp       |          |
|                   | P :                               | Alternate Polarity |          |
| Example:          | S :<br>RAK V                      | Syncro Ramp        |          |

RAK? Answer: V

## Command RAVS (RAmp Voltage Start)

**Explanation:** Set or query V-peak start [in V]. Depends on the test type

Argument: Integer

Example: RAK V VNOM 2000 RAVS 500 Voltage-Ramps from 500V up to 2000V in 100V steps RAVS 100

# Command RAVD (RAmp Voltage Delta)

**Explanation:** Set or query V-steps [in V]. Depends on the test type

| Argument: | Integer            |
|-----------|--------------------|
| Example:  | RAK V<br>VNOM 2000 |

RAVS 500 **RATD 100** Voltage-Ramps from 500V up to 2000V in **100V** steps

# **Command RASS** (RAmp Syncro Start)

Explanation: Set or query Syncro start [in degrees].

Argument: Integer

0..360

Example: RAK S SYM ON SYA 360 RASS 0 Syncro-Ramps from 0° up to 360° in steps of 10° RASD 10

# Command RASD (RAmp Syncro Delta)

**Explanation:** Set or query Syncro step [in degrees]. Depends on the test type:

Argument: Integer 0..360

Example: RAK S SYM ON SYA 360 RASS 0 RASD 10 Syncro-Ramps from 0° up to 360° in steps of 10°

# **Command RACA** (RAmp Change After)

**Explanation:** Set or query Change after.

Argument: Integer

1..30000

Example: RAK P POL POS Alternate Polarity, starts with positive polarity and RACA 5 changes after 5 pulses

**Command EUT** (EUT failed action) **Explanation:** Set or query Action if EUT failed.

| Argument: Characters | OFF  |
|----------------------|------|
| Stop BUN             | STOP |
|                      | INFO |
| into only            |      |

Example: EUT STOP

#### **Command VMAX** (Voltage MAX)

**Explanation:** Set or query EUT failed Limit, Surge Voltage max. [in V].

| Argument:        | Integer                     | 09999 |
|------------------|-----------------------------|-------|
| Example:<br>VMIN | VMAX 600<br>300<br>EUT INFO |       |

#### Command VMIN (Voltage MIN)

Explanation: Set or query EUT failed Limit, Surge Voltage min [in V]

Argument: Integer

0..9999

Example: VMAX 600 VMIN 300 EUT INFO

#### **Command IMAX** (current MAX)

Explanation: Set or query EUT failed Limit, Surge Current max. [in A]

Argument: Integer 0..9999

12.5.1 Example: IMAX 500 IMIN 300 EUT INFO

## Command IMIN (current MIN)

Explanation: Set or query EUT failed, Surge Current min [in A].

Argument: Integer 0..9999

12.5.2 Example: IMAX 500 IMIN 300 EUT INFO

#### **Command NAME** (setup NAME)

**Explanation:** Set or query Setup term. The setup term is a freely defined character sequence of maximum 12 characters. The name is displayed in the test list of the MIG.

Argument: Characters max. 12 Character

**Example:** NAME first TEST

NAME? Answer: first TEST

| Command S<br>Explanation:         | SETN (SETup Next)<br>Set or query Next Setup.                                                  |                                            |
|-----------------------------------|------------------------------------------------------------------------------------------------|--------------------------------------------|
| Argument:                         | Integer                                                                                        | 023                                        |
| Example:                          | SETN 1                                                                                         |                                            |
| Command S<br>Explanation:<br>SETE | SETS (SETup Store)<br>Stores of a Setup. If a memory place is o<br>command. No query possible. | occupied, it must first be reset using the |
| Argument:                         | Integer                                                                                        | 123                                        |
| Example:<br>SETE<br>SETS          | NAME of the test<br>0 1<br>5 1                                                                 |                                            |
| Command S<br>Explanation:         | SETR (SETup Recall)<br>Activation of a stored setup. No query po                               | ossible.                                   |
| Argument:                         | Integer                                                                                        | 123                                        |
| Example:                          | SETR 5                                                                                         |                                            |
| Command S<br>Explanation:         | SETD (SETup Delete)<br>Deletion of a stored setup. No query pos                                | ssible .                                   |
| Argument:                         | Integer                                                                                        | 123                                        |
| Example:<br>SETE<br>SETS          | NAME of the test<br><b>1</b><br>5 1                                                            |                                            |
| Command F<br>Explanation:         | <b>PRT</b> (PRinTer)<br>Set or query Print Protocol to Port 11.                                |                                            |

- Argument: Characters ON, OFF
- Example: PRT ON

### **Command BTR** (Beep on TRigger)

**Explanation:** Set or query Beep on Trigger.

| Argument: | Characters | ON, OFF |
|-----------|------------|---------|
| Example:  | BTR ON     |         |

BTR? Answer: ON

## **Command BOF** (Beep On Failed)

Explanation: Set or query Beep on Failed

| Argument: | Characters | ON, OFF |
|-----------|------------|---------|
| Example:  | BOF ON     |         |

#### **Command STOP** (STOP run)

**Explanation:** Interrupts the Run-Mode. Run-Mode can be recognised by the command ST?. No query possible.

Argument: no argument

Example: STOP

ST? Answer: S Generator is in standby-Mode

#### **Command STRT** (STaRT run)

**Explanation:** Start of the Run-Mode. Run-Mode can be recognised by the command ST?. No query possible.

Argument: no argument

Example: START

ST? Answer: R Generator is in Run-Mode

# Command PAU (PAUse)

Explanation: Set or query the condition pause

| Argument: | Characters      | ON, OFF |
|-----------|-----------------|---------|
| Example:  | START<br>PAU ON |         |

## **Command IT** (Initiate Trigger)

**Explanation:** Trigger with the same function as the trigger button on the front panel of the MIG The trigger-mode-manual must be chosen first (TRIG MAN). No query possible.

Argument: no argument

**Example:** TRIG MAN

START

... IT

Trigger of the pulse

### Command M (Message number)

**Explanation:** Inquiry of Generator Error-Code. The Error-Code will be reset by the STRT command. Each SURGE will also reset the error code

Argument: no argument

Answer: Integer with the following Code:

|      | <b>J</b>                    |
|------|-----------------------------|
| 0:   | no error                    |
| 100: | value out of range          |
| 101: | Safety circuit open         |
| 103: | V-start > V-nominal         |
| 105: | no path defined             |
| 107: | repetition too low          |
| 109: | printer not ready           |
| 202: | generator error             |
| 301: | EUT failed (external event) |
| 302: | EUT failed (V-peak > limit) |
| 303: | EUT failed (V-peak < limit) |
| 304: | EUT failed (I-peak > limit) |
| 305: | EUT failed (I-peak < limit) |
| 500: | manual trigger time out     |
|      |                             |

Example: M?

Answer: 304

## **Command ST** (generator STatus)

**Explanation:** Query of the Generator Status.

Argument: no argument

Answer: Characters have the following meanings:

- S : Standby
- B : Busy (e.g. during charging process)
- R : Run-Mode

Example: START

ST? Answer: R Generator im Run-Mode STOP ST? Answer: S Generator im Standby-Mode

# Command LN (Last Number)

Explanation: Query of the last pulses

| Argument: | no argument |
|-----------|-------------|
|-----------|-------------|

Answer: Integer

Example: LN? Answer: 5

#### **Command LV** (Last Voltage)

Explanation: Query of the current voltage [in V] or. Level [in %] at ramps.

- Argument: no argument
- Answer: Integer

Example: LV? Answer: +2100

#### Command LS (Last Syncro)

**Explanation:** Query of the current syncro angle [in degrees] at ramps.

- Argument: no argument
- Answer: Integer 0..360
- Example: LS? Answer: 190

# Command LC (Last Coupling)

**Explanation:** Query of the current coupling paths. Only relevant with external automatic CDN.

Argument: no argument

Answer: Characters IMP-OUT, L-N, L-PE, N-PE

Example: LC? Answer: IMP-OUT

### Command VPK (Voltage PeaK)

**Explanation:** query of the Surge voltage peak measurement [in V] of the last pulse.

Argument: no argument

Answer: Integer 0..5000

Example: VPK?

Answer: 2345 positive Impulse or Answer: -2100 negative Impulse

## Command IPK (current PeaK)

**Explanation:** query of the Surge peak current measurement [in A] of the last pulse.

Argument: no argument

Answer: Integer 0..2500

Example: IPK?

Answer: 1345 positive Impulse or Answer: -1100 negative Impulse

### **Command ID** (IDentification)

**Explanation:** Inquiry of the type of equipment.

#### Argument: no argument

Answer: Characters : MIG v.vv (v.vv = software version number)

Example: ID? Answer: MIG 1.15

#### **Command REN** (REmote Enable)

**Explanation:** Change into Remote Control Mode. No query possible.

Argument: no argument

#### **Command GTL** (Go To Local)

Explanation: Change into Local Mode (operation from the MIG front panel). No query possible.

Argument: no argument

### **Command E** (Error number)

Explanation: Query of the last remote error-code. This error-code will be reset by the command E?

#### Argument: no argument

Answer: Integer with the follow codes

- 0: no error
- 1: Command only permitted in remote control mode
- 2: unknown command
- 3: Invalid argument
- 4: no query allowed
- 5: command only permitted in standby-mode
- 8: time-out at transmitting end

16:parity error at transmitting end

- 32:overflow of the input buffer
- 64:other errors

Error-code 1 to 5 always relate in any case to the preceding command. The error-code will be reset after each query.

**Example:** VNOM 4ç\*"6

E? Answer: 3

## Command DEB (DEBug mode)

**Explanation:** Set and query of Remote Control Debug Mode.

Argument: Characters ON, OFF

# 12.6 Overview MIG Commands

MIG2000 Remote Control Commands

### 07.12.2000 R.Casanova

| Main Pa                     | rameters:                                                                                                  | Type of Arguments                                                 |                                      |                                  |
|-----------------------------|----------------------------------------------------------------------------------------------------|-------------------------------------------------------------------|--------------------------------------|----------------------------------|
|                             |                                                                                                    | Release in Run Mode                                               |                                      |                                  |
|                             |                                                                                                    | Set of permission                                                 |                                      |                                  |
|                             |                                                                                                    | Authorisation query                                               |                                      |                                  |
| Commar                      | ds Short description                                                                                       | Release into local mode                                           |                                      |                                  |
|                             |                                                                                                    |                                                                   |                                      |                                  |
| Main Pa                     | rameters:                                                                                                  |                                                                   |                                      | I                                |
| TST                         | Test Kind (Impulsform)                                                                                     |                                                                   | .xx.                                 | Integer,<br>IMPA,IMPB            |
| VNOM                        | V-charge resp. V-peak or                                                                                   | r I-peak (in V or A)                                              | .xx.                                 | Integer                          |
| POL                         | Polarity                                                                                                   | <b>`</b>                                                          | .xx.                                 | Pos,Neg                          |
| REP                         | Repetition (in sec or ms                                                                                   | 5)                                                                | .xx.                                 | Integer                          |
| NBR                         | Trigger Mode (Auto/Man)                                                                                    |                                                                   | . XX .                               | Auto Man                         |
| SVM                         | Syncro Mode (ON/OFF)                                                                                       |                                                                   | <br>                                 | On Off                           |
| SYF                         | Syncro Frequency (F1F5                                                                                     | 5)                                                                | . XX.                                | F1,F2,F3,<br>F4,F5               |
| SYA                         | Syncro Angle (in Deg.)                                                                                     |                                                                   | .xx.                                 | Integer                          |
| BCAD<br>BDUR<br>BRAN<br>CLN | Burst Generators: Pulse<br>Burst Generators: Burst<br>Burst Generators: Random<br>Burst Generators: Coupli | Spacing (in ms)<br>Length (in sec)<br>n Pulses<br>Ing Common-Mode | . xx .<br>. xx .<br>. xx .<br>. xx . | Real<br>Real<br>On,Off<br>On,Off |
| Couplin                     | g: (Only with automatic (                                                                                  | Coupling filter)                                                  |                                      |                                  |
| CIO                         | Impulse Output                                                                                             |                                                                   | .xx.                                 | On,Off                           |
| CLN                         | Coupling to L1-N                                                                                           |                                                                   | .xx.                                 | On,Off                           |
| CLP                         | Coupling to L1-PE                                                                                          |                                                                   | .xx.                                 | On,Off                           |
| CNP                         | Coupling to N-PE                                                                                           |                                                                   | .xx.                                 | On,Off                           |
| CT.12                       | Coupling to L1-L2                                                                                          |                                                                   | vv                                   | On Off                           |
| CI12<br>CI.23               | Coupling to L2-L3                                                                                          |                                                                   | <br>                                 | On Off                           |
| CI.13                       | Coupling to L1-L3                                                                                          |                                                                   | .xx.                                 | On Off                           |
| CL2N                        | Coupling to L2-N                                                                                           |                                                                   | .xx.                                 | On,Off                           |
| CL3N                        | Coupling to L3-N                                                                                           |                                                                   | .xx.                                 | On,Off                           |
| CL2P                        | Coupling to L2-P                                                                                           |                                                                   | .xx.                                 | On,Off                           |
| CL3P                        | Coupling to L3-P                                                                                           |                                                                   | .xx.                                 | On,Off                           |
| Ramps:                      |                                                                                                    |                                                                   |                                      |                                  |
| RAK                         | Ramp Kind                                                                                                  |                                                                   | .xx.                                 | N, V, S, P, F, D                 |
| RAVS                        | V-peak- resp. V-ch-Start                                                                                   | : (in V)                                                          | .xx.                                 | Integer                          |
| RAVD                        | V-peak-Step (in V)                                                                                         |                                                                   | .xx.                                 | Integer                          |
| RASS                        | Syncro Start (in Deg.)                                                                                     |                                                                   | .xx.                                 | Integer                          |

| RASD<br>RACA                                      | Syncro Step (in Deg.)<br>Change after                                                                                                    | .xx.<br>.xx.                                                | Integer<br>Integer                                            |
|---------------------------------------------------|----------------------------------------------------------------------------------------------------|-------------------------------------------------------------|---------------------------------------------------------------|
| Power Co<br>PON                                   | ontrol: (Only with automatic Coupling filter)<br>EUT Power ON/OFF                                                                                                    | .xxx                                                        | On,Off                                                        |
| EUT Cont<br>VMAX<br>VMIN<br>IMAX<br>IMIN<br>EUT   | Failed Limit: Surge Max.Voltage (in V)<br>Failed Limit: Surge Min.Voltage (in V)<br>Failed Limit: Surge Max.Current (in A)<br>Failed Limit: Surge Min.Current (in A)<br>Action if EUT Failed                                                                                          | . xx .<br>. xx .<br>. xx .<br>. xx .<br>. xx .              | Integer<br>Integer<br>Integer<br>Integer<br>Off,Stop,<br>Info |
| Setup:<br>NAME<br>SETN<br>SETS<br>SETR<br>SETD    | Setup Name<br>Next Setup<br>Store Setup<br>Recall Setup<br>Delete Setup                                                                                                    | .xx.<br>.xx.<br>x.<br>x.<br>x.                              | String[12]<br>Integer<br>Integer<br>Integer<br>Integer        |
| <b>General</b><br>PRT<br>BTR<br>BOF               | Parameters:<br>Printer<br>Beep on Trigger<br>Beep on Failed                                                                                                    | .xx.<br>.xx.<br>.xx.                                        | On,Off<br>On,Off<br>On,Off                                    |
| <b>Generato</b><br>STOP<br>STRT<br>PAU<br>IT      | <b>Dr Control:</b><br>Stop RUN<br>Start RUN<br>Pause<br>Initiate Trigger                                                                                                    | xx<br>x.<br>. xxx<br>xx                                     | On,Off                                                        |
| Generato<br>M<br>SR<br>ST<br>LN<br>LV<br>LS<br>LC | or Supervision:<br>Generator Error Message Number (Integer)<br>Status Register (Byte)<br>Actual Status of Generator (S,B,R)<br>Number of last Pulse (Integer)<br>Nominal Voltage of last Pulse (in V, Integer)<br>Syncro of last Pulse (in Degree, Integer)<br>Coupling of last Pulse | xx.x<br>.x.x<br>.x.x<br>.x.x<br>.x.x<br>.x.x<br>.x.x<br>.x. |                                                               |
| <b>Measurir</b><br>VPK<br>IPK                     | <b>ng:</b><br>Peak Voltage of last Pulse (in V, Integer)<br>Peak Current of last Pulse (in A, Integer)                                                                                                    | .x.x<br>.x.x                                                |                                                               |
| "Remote<br>ID<br>SIN<br>REN<br>GTL<br>E<br>DEB    | Mode" Control:<br>Identify System and Version<br>System Identification number<br>Go to Remote Mode<br>Go to Local Mode<br>Get Communication Error Code (Byte)<br>Remote Control Debug Utility                                                                                         | xx.x<br>xx.x<br>x.x.<br>x.<br>xx.x<br>.xx. On               | ,Off                                                          |

# **12.7 Software for MIG Remote Control**

The GENECS software delivered with each generator, , is an aid to learning about control of the MIG generator via the RS-232 port. With no additional programming work, the user can transmit commands to the MIG and receive answers. A text file-interpreter makes it possible to write simple set-up sequences without any further programming knowledge.

#### 12.7.1 Program TRA.EXE

(TRAnsmit)

#### Application : TRA <Befehl>

Explanation :

The command line - order "TRA" transmits a command to the MIG. In addition the command "E?" tests whether the transmission was correct or not. If the transmission was not error free, an error message will be displayed on the PC screen. For query errors, the reply of the MIG will be displayed.

The serial port parameters (COM1,2; baudrate etc.) are defined in the text file TRA.CFG. This file can be modified using an ASCII-editor. The set-ups correspond with the default-values of the MIG. In addition the used ports of the PC must be defined PORT (COM1,COM2).

| Example | e:TRA ID?<br>Answer : MIG 1.15 | ; query of the identification               |
|---------|--------------------------------|---------------------------------------------|
|         | TRA REN                        | ; switch over into remote mode              |
|         | Answer: none                   |                                             |
|         | TRA VNOM 1500                  | ; set nominal voltage to 1500V              |
|         | TRA VNOM?                      | ; query of the nominal voltage Answer: 1500 |
|         | TRA STRT<br>TRA STOP           | ; start_test<br>; stop test                 |
|         | TRA GTL                        | ; return to local mode                      |

#### 12.7.2 Program TT.EXE

#### Application: TT <filename>

Explanation:

The program TT.EXE is a simple text file interpreter. It provides the possibility of listing "TRA-commands" in a test file, as described earlier, and running the program with "TT". TT handles the local and remote modes and check these modes:

Example :

| * This is an example program<br>*                                    | ;comment line starts with "*"                                                                                                    |
|----------------------------------------------------------------------|----------------------------------------------------------------------------------------------------|
| BEGIN<br>*                                                           | ; shows the start of a sequence                                                                                                    |
| TRA VNOM 2000<br>TRA REP 5<br>TRA STRT<br>DELAY 7<br>TRA STOP<br>END | ; V-peak = 2000V<br>; Repetition set to 5<br>; start test<br>; seven seconds delay up to the end of the test<br>; stop test<br>; shows the end of the sequence |

On the disk in the manual binder some further examples are given. The text file "dwnload.tt" contains e.g. the set-ups of the EMC PARTNER programmed set-ups. (see Chapter "Quick-Starts") By copying the set-ups into the MIG, it is possible to overwrite the set-ups in the MIG to enable it to write its own program on the PC, and transfer the own program to the Tester.

# 12.8 TEMA Test Manager

When the Test Manager has been ordered, up to four tester can be controlled by one software. For each tester a separate TEMA code is required.

| Generator Settings                     |                                        |                                              | ×                                           |
|----------------------------------------|----------------------------------------|----------------------------------------------|---------------------------------------------|
| Generator 1 C<br>MIG-OS-MB<br>Overview | Generator 2 C<br>MIG0600MS<br>Overview | Generator <u>3</u><br>MIG0624LP1<br>Overview | Generator <u>4</u> C<br>MIG3603<br>Overview |
| Entrycode: EP5238100                   | Entrycode:                             | Entrycode:                                   | Entrycode:                                  |
| SIN : 201                              | SIN : 202                              | SIN : 203                                    | SIN : 204                                   |
| COM Port: COM1 💌<br>Baudrate: 19200 💌  | CDM Port: CDM1 V<br>Baudrate: 19200 V  | CDM Port: CDM1 💌<br>Baudrate: 19200 💌        | COM Port: COM1  Baudrate: 19200             |
| checking Status Please activate at lea | checking Status                        | checking Status                              | checking Status                             |
|                                        |                                        |                                              |                                             |

Complex tests can be programmed. By adding the DSO module, external oscilloscopes can be operated and integrated in the program sequence.

| 🔣 Test-Manager - <unnamed></unnamed>          |                               | _ 🗆 🗵    |
|-----------------------------------------------|-------------------------------|----------|
| <u>File Edit Action Protocol Options Help</u> |                               |          |
| 🗅 🕞 🔒 🕒 🕨                                     |                               |          |
| Sequence Log Rep 1 Rep 2                      | Geneda Fower manage 200 HTTL. |          |
| Test Sequence                                 |                               | <b>_</b> |
| 08:07 18:05 2001 EMC-PARTNER AG 42421 au      | ifen. Switzerland             |          |
| Notes Operator : R.Casanova                   | Unit :                        |          |
| Remarks                                       | Serial Nbr.:                  |          |
|                                               |                               |          |
| 1 [                                           | 1 MHz test                    |          |
|                                               |                               |          |
| pass fail                                     | Result : Test not runned      |          |
|                                               |                               |          |
| stop                                          |                               |          |
| 2                                             | 6.4/70 test                   |          |
|                                               |                               |          |
|                                               | Result : Test not runned      |          |
|                                               |                               |          |
| stop                                          |                               |          |

# 12.9 Software update from EMCP Web site

| Software Do                                         | wnload                                                                                                    |
|-----------------------------------------------------|----------------------------------------------------------------------------------------------------|
| <u>Software</u><br>• TEMA                           | Software Overview                                                                                                    |
| • <u>GENECS</u><br>• <u>HARCS</u><br>• <u>MIGCS</u> | Below you find an overview over EMC PARTNER's remote control software for Windows. For detailed information please do not hesitate to contact our <u>representative</u> in your region. |
| • <u>TRACS</u>                                      | ТЕМА                                                                                                    |
|                                                     | The Windows software for <u>TRA2000</u> and <u>MIG</u> including:                                                                                                    |
|                                                     | complex test sequences     extended protocolling (HTML export)     EUT supervision with oscilloscope                                                                                    |
|                                                     | Download Version 1.06                                                                                                    |
|                                                     | GENECS                                                                                                    |
|                                                     | The Windows software for <u>TRA2000</u> and <u>MIG</u> including: <ul> <li>remote control</li> <li>protocolling</li> <li>EMC library</li> </ul>                                         |
|                                                     | You will find more information about GENECS in the <u>brochure</u> .                                                                                                    |
| About Us News                                       | s <u>Software Products</u> Applications Standards Documents FAQ Exhibitions <u>Contact</u> <u>Home</u>                                                                                  |
| 8]                                                  | Arbeitsplatz                                                                                                    |

From time to time compare the software version on the web with the software in use on test equipment. When newer versions occur on the Web site update the software in your instrument.
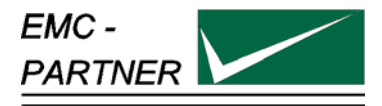

### **13 Appendix and Correction**

### 13.1 Appendix

#### 13.2 Correction

#### 13.2.1 Declaration of conformity to the EMC directive 89/336/EEC

see appendix at the end of this documents.

#### 13.2.2 Declaration of conformity to the LV directive 93/68/EEC

see appendix at the end of this documents.

#### 13.2.3 Declaration of conformity to the Basic Standards

see appendix at the end of this documents.

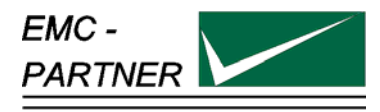

### 14 Glossary

Wherever possible, definitions in accordance with IEC 50 (IEV 161) are used.

| EUT                                           | Equipment under Test                                                                                                    |
|-----------------------------------------------|----------------------------------------------------------------------------------------------------|
| EST                                           | French abbreviation of EUT                                                                                                    |
| EMV = EMC = CEM                               | Electro Magnetic Compatibility German:Elektromagnetische<br>Verträglichkeit French: compatibilité elctromagnetique               |
| Hybrid pulse                                  | Voltage at no load 1.2 / 50 $\mu s$ and current at short circuit 8 / 20 $\mu s.$                                                 |
| CWG                                           | Definition in IEC 1000-4-5 used for Surge Tester Combination wave generator.                                                     |
| Coupling network                              | Electric circuit for transferring energy with low losses from one circuit into another circuit.                                  |
| Decoupling network                            | Electric circuit to prevent transmitting energy from one circuit into another circuit.                                           |
| CDN coupling decoupling network               | Consist of a coupling and a de-coupling network.                                                                                 |
| (single or three phase unit)                  |                                                                                                    |
| EFT                                           | Electric Fast Transient(switched inductance)                                                                                     |
| ESD                                           | Electric Static Discharge                                                                                                    |
| SURGE                                         | Transients with high energy content with relatively low frequency content as produced by lightning and switching of power lines. |
| DIP                                           | Short voltage interruption or short voltage drop                                                                                 |
| IEC                                           | International standardisation organisation for electronic technology                                                             |
| VARIAC                                        | Voltage variable transformer                                                                                                    |
| SPIKE                                         | One pulse of the burst                                                                                                    |
| CRO                                           | oscilloscope                                                                                                    |
| HV                                            | High Voltage                                                                                                    |
| rms.                                          | root mean square; effective value                                                                                                |
| Clamping voltage                              | Peak voltage across the varistor measured under condition of a specified Vc pulse current and specified waveform                 |
| Rated Peak Single Pulse Transient<br>Currents | maximum peak current which may be applied for a single 8/20µs impulse.                                                           |
| Lifetime Rated Pulse Currents                 | Derated values of I for multiple impulses which may be applied over device rated lifetime.                                       |
| Rated RMS voltage                             | Maximum continuous sinusoidal RMS voltage which may be applied.                                                                  |
| Rated DC voltage                              | Maximum continuous DC voltage which may be applied.                                                                              |
| Insulation test                               | The voltage waveform is relevant                                                                                                 |
| Energy test                                   | The current waveform is relevant                                                                                                 |
| Combination test                              | The voltage and current waveform is relevant                                                                                     |

Used symbols:

|        | Direct current                                                   |
|--------|------------------------------------------------------------------|
| $\sim$ | Alternating current                                              |
| 3⁄~    | Three phase alternating current                                  |
|        | Earth (ground) terminal                                          |
|        | Protective conductor terminal IEC 417, No. 5019                  |
|        | Caution, risk of electric shock<br>ISO 3864, No. B.3.6           |
|        | Caution (refer to accompanying documents)<br>ISO 3864, No. B.3.1 |

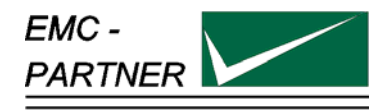

### 15 Index

### A

| Attention refer to manual       | 18, 25 |
|---------------------------------|--------|
| Attention, refer to manual (46) | 24     |
| Auxiliary connection port       |        |
| Technical Data                  | 14     |
|                                 |        |

### С

| CE mark<br>Check before operation<br>Climatic Condition<br>CN-MIG-BT<br>CN-MIG-BT2<br>Combination test                                                                                    | 23<br>25<br>17<br>47<br>47                                                       |
|----------------------------------------------------------------------------------------------------|----------------------------------------------------------------------------------|
| Editing Setups<br>Combination wave testers CWG<br>Command BOF<br>Command BTR<br>Command CIO<br>Command CLN<br>Command CLP<br>Command CLP<br>Command DEB<br>Command DEF<br>Command DEF     | 33<br>11<br>62<br>56<br>56<br>56<br>56<br>56<br>56<br>53, 55<br>66               |
| Command EUT<br>Command GTL<br>Command ID<br>Command IMAX<br>Command IMIN<br>Command IPK<br>Command IT<br>Command LC<br>Command LN<br>Command LS<br>Command LV                             | 59<br>66<br>60<br>60<br>65<br>63<br>65<br>64<br>64<br>64                         |
| Command M<br>Command NAME<br>Command NBR<br>Command PAU<br>Command POL<br>Command PON<br>Command PRT<br>Command RACA<br>Command RAK<br>Command RASD<br>Command RASS                       | 63<br>60<br>52<br>62<br>52<br>57<br>61<br>59<br>57<br>59                         |
| Command RAVD<br>Command RAVS<br>Command REN<br>Command REP<br>Command SETD<br>Command SETN<br>Command SETS<br>Command STCP<br>Command STOP<br>Command STRT<br>Command STRT<br>Command SYA | 53<br>57<br>57<br>66<br>52<br>61<br>61<br>61<br>61<br>61<br>61<br>62<br>62<br>53 |

| Command SYF                                                                      | 53             |
|----------------------------------------------------------------------------------|----------------|
| Command SYM                                                                      | 53             |
| Command TRIG                                                                     | 52             |
| Command VMAX                                                                     | 60             |
| Command VMIN                                                                     | 60             |
| Command VNOM                                                                     | 52             |
| Command VPK                                                                      | 65             |
| Control<br>Indication and LED colours<br>Rear panel of the MIG<br>Technical Data | 19<br>23<br>14 |
| Control panel<br>Control part<br>Front panel                                     | 20<br>19       |
| Coupling network                                                                 | 75             |
| CS115                                                                            | 7              |
| CS115REC                                                                         | 47             |
| CS116                                                                            | 7              |
| CS116-10K10M                                                                     | 47             |
| CS116-30M100M                                                                    | 47             |
| CWG                                                                              | 75             |

#### D

| Decoupling network | 75 |
|--------------------|----|
| Display (1)        | 20 |
| Display messages   | 37 |
| down (15)          | 21 |

#### E

| EFT Run Mode                      | 34 |
|-----------------------------------|----|
| Electromagnetic Compatibility     | 18 |
| EMC                               | 75 |
| Emergency - Stop                  | 22 |
| Emergency Stop                    | 33 |
| ENTER (14)                        | 21 |
| Errors caused by incorrect inputs | 37 |
| EUT                               | 75 |
| EUT failed control                | 33 |
| Failed Input                      | 24 |
| External Event                    | 39 |
| External Trigger Input            | 24 |
|                                   |    |

#### F

| Forced cooling | 24 |
|----------------|----|
| Fx-xxx         | 47 |

#### $\overline{H}$

| High voltage - Start - Stop<br>HV-Overshoot | 33<br>38 |
|---------------------------------------------|----------|
| HV-Regulation Fault                         | 38       |
| HV-Start                                    | 22       |

#### Ι

| Important<br>System Reset | 19 |
|---------------------------|----|
| Interface                 | 24 |
| Printer                   | 24 |

### M

| Maintenance<br>Manual Trigger (20)          | 35<br>22 |
|---------------------------------------------|----------|
| Overview                                    | 20       |
| Menu Main                                   | 33       |
| MIG Tester for varistors and gaze arresters | 10       |
| MIG Tester for X,Y capacitors               | 11       |
| MIG2000-6                                   | 47       |

### N

| Neutral > 50 V             | 39 |
|----------------------------|----|
| No Firing                  | 38 |
| No High Voltage            | 38 |
| No Path Defined            | 37 |
| Numeric control panel (18) | 21 |
| Numeric control panel (18) | 21 |
|                            |    |

### 0

| Operational Conditions               | 17 |
|--------------------------------------|----|
| Overview MIG Clamping Voltage Tester | 10 |
| Overview MIG Tester                  | 10 |
| Overview Standard MIG Tester         | 10 |

### P

| Packaging and shipment                | 43 |
|---------------------------------------|----|
| Page up Page down (7,8)               | 21 |
| Power line voltage, power consumption | 15 |
| Power supply of the MIG               | 23 |
| Program TRA.EXE                       | 69 |
| Program TT.EXE                        | 69 |
| PUlse Rate> xxx                       | 37 |
| Pulse spacing to low                  | 37 |
| Push button ON/OFF (6)                | 21 |
| Push buttons F1 to F4 (17)            | 21 |
| Push buttons F1 to F6 (17)            | 21 |
| Putting out of operation              | 41 |
|                                       |    |

### Q

| Quickstart |  |  |
|------------|--|--|
| Quickstart |  |  |

### R

| Recycling/Disposal<br>Remote Control Commands | 45<br>67 |
|-----------------------------------------------|----------|
| Remote Control Debug Utility                  | 51       |
| Remote ports                                  |          |
| CDN (51)                                      | 24       |
| Remote-Control Commands                       | 50       |
| Rep. Too Low                                  | 37       |
| Repetition < 100 ms                           | 37       |
| RS 232C port                                  | 49       |

27

### S

| Cofet                 |    |
|-----------------------|----|
| Salety                | 10 |
| Precautionary measure | 18 |
| Standards             | 17 |
| Safety circuit        | 22 |
| Safety circuit        |    |
| arrangement           | 34 |
| Safety circuit open   | 22 |
| Safety circuit open   | 37 |
| self Firing           | 38 |
| Seminars              | 25 |
| Service, Repair       | 40 |
| Standby Mode          | 33 |
| SURGE                 | 75 |
| Symbols               | 76 |
|                       |    |

### T

| Test                                 | 75 |
|--------------------------------------|----|
| Timeout                              | 39 |
| Trigger output for oscilloscope (13) | 21 |
| Type plate                           | 23 |

### V

| VERI-MIL            | 48 |  |
|---------------------|----|--|
| V-start > V-nominal | 37 |  |

### W

| Wait for capacitor discharge  | 37 |
|-------------------------------|----|
| Warnings                      | 23 |
| Wrong generator configuration | 37 |

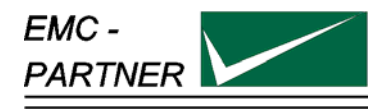

# **Declaration of Conformity to Standards**

The EMC Tester

Type: MIG2000-6

complies with the following standards:

CS116 CS115

.

MIL-STD-461 E MIL-STD-461E

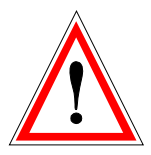

Laufen, Switzerland

02. February 2003

Laufen, 02. February 2004

EMC PARTNER AG

M. Lutz Managing Director

EMC PARTNER AG

R. Henz Manager Quality

Appendix to 14.2.3 Conformity declaration with basic standards

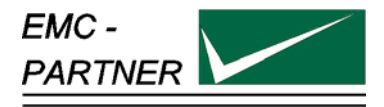

## **Manufacturer Declaration Of Conformity EMC**

## Directive 89/336/EWG with table VII 2004/108/EG

The EMC Tester

Type: MIG2000-6, S/N > 200

has been tested in accordance with the following standards:

harmonised: EN 61000-6-3: 2007 EN 61326: 2006

international IEC 61000-6-3 IEC 61326-1

Fulfilling the directions of the EMC - Directive 89/336/EWG and with table VII 2004/108/EG

EMC PARTNER authorised representative established within the EC Community

H+H High Voltage Technology GmbH Im kurzen Busch 15 DE - 58640 Iserlohn

Laufen: 04. August 2009

EMC PARTNER AG

EMC PARTNER AG

M. Lutz Managing Director R. Henz Manager Quality Department

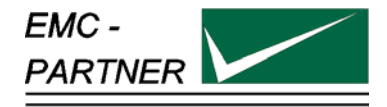

## **Manufacturer Declaration Of Conformity LV**

Directive 73/23/EWG; with table VI 2006/95/EG

The EMC Tester

#### Type: MIG2000-6; S/N > 200

is designed and manufactured complying with the following harmonised standards:

Harmonised: EN 61010-1: 2001

international IEC 61010-1

in accordance with the regulation of LV - directive of the members states 73/23/EWG and with table VI 2006/95/EG

EMC PARTNER authorised representative established within the EC Community

H+H High Voltage Technology GmbH Im kurzen Busch 15 DE - 58640 Iserlohn

Laufen, 05.August 2009

EMC PARTNER AG

M. Lutz Managing Director

EMC PARTNER AG

R. Casanova Manager Quality Department

Appendix to 14.2.2 Conformity declaration with Low Voltage Directive 93/68/EEC and with table VI 2006/95/EG